Angelito Sciberras Date: 18 October 2024

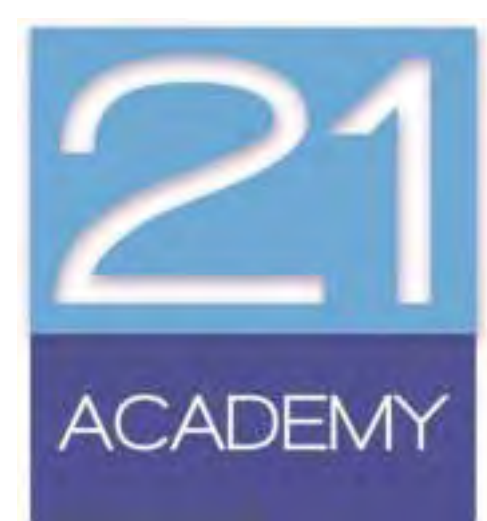

"Assignments should align with intended learning outcomes to ensure that students demonstrate understanding in a way that reflects course goals."

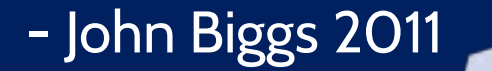

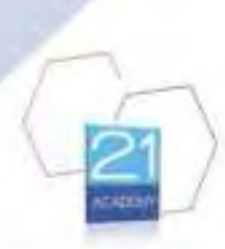

# Assignment

- Student's understanding of the subject
- Presentation
- Uniqueness (no plagiarism)
- Appropriate referencing

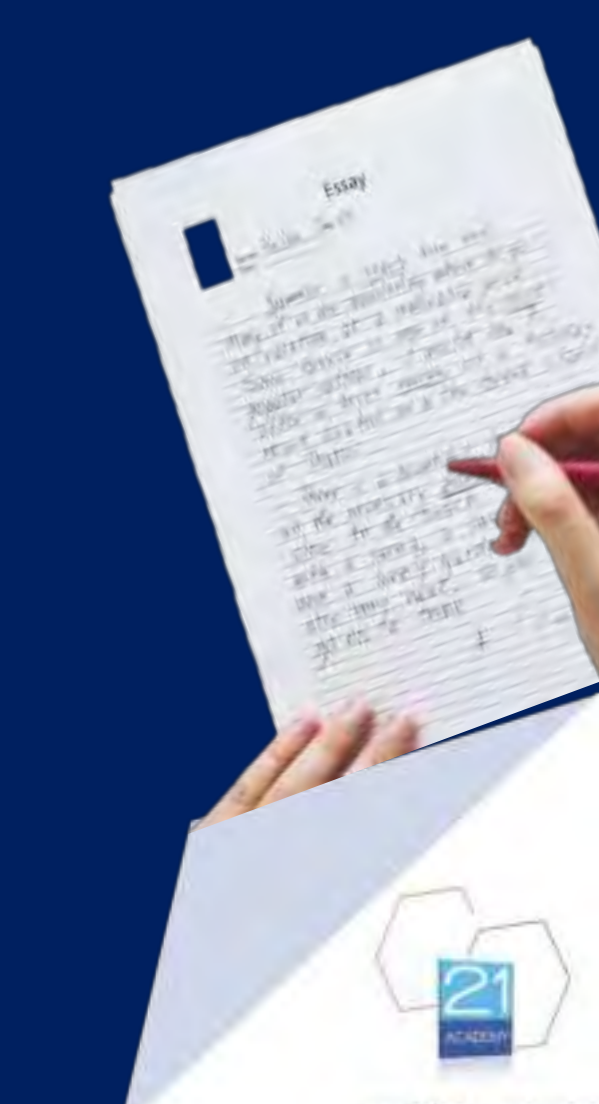

### **Assignment Submission Form**

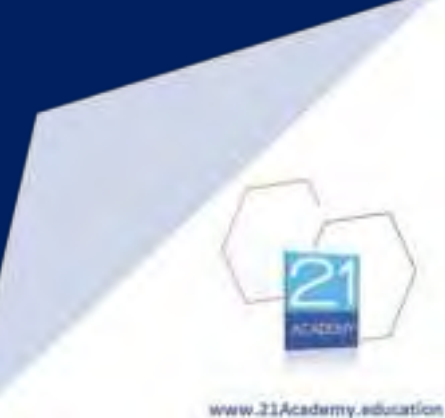

# **Assignment Submission Form**

|                                                                                                    | and, many second rest                                                                                                    |  |  |
|----------------------------------------------------------------------------------------------------|----------------------------------------------------------------------------------------------------|--|--|
| Assessment Task. Writtee assignment faced on chosen questions                                                                                                    |                                                                                                    |  |  |
| Module: Award in The Maltere Legal System                                                                                                    | Tulken Center 23 Academy<br>Licence Noroben 2018-017                                                                                                    |  |  |
| Level Award MQP Level 5                                                                                                    | Student Name                                                                                                    |  |  |
| Data                                                                                                    | 10 Number: szane na submitted in student profile?                                                                                                    |  |  |
| Assignment Deadline: 23 January 2025                                                                                                    | -                                                                                                    |  |  |
| Notes<br>This assessment offers students the opportun<br>the chosen topic within the <u>Maitase Legal Sys</u>                                                                                                    | ity to apply relevant legal provisions in connection to                                                                                                    |  |  |
| Notes<br>This accessment offers dualents the opportunit<br>the chosen roads within the Mattere Legal for<br>the chosen roads to shourie suprovine tray<br>proporting, and compasing your written submit<br>to 2,700 seculo.<br>Please ensure that you refer to 33 Accelery's of<br>regarding the submitsion of your analyzers<br>to include with your completed work, cheatly                                                                                                    | By to apply relevant legal providence a connection to<br>tem.<br>20 hours to researching the assignment product<br>assion. The suggested word count for the assignment<br>deltaneous diselections for comprehensive information<br>deltaneous, the assignment submission form must<br>indicating which question you have choose to onside        |  |  |
| Notes<br>This assessment offers students the opportan-<br>the chosen topic within the Malazze Legal for<br>large any relycled to allocate suprovimately<br>preparing, and compasing your written autors<br>is 2,700 secrets.<br>Please ensure that you refer to 31 Academy's g<br>regarding the submission of your assignment<br>to included with your completed work, clearly<br>by toking the box next to the quastion membe                                                                                                    | ty to apply relevant legal providence is connection to<br>the.<br>20 hours to researching the assignment proton<br>axion. The suggested word count for the assignment<br>balancests deadletines for comprehensive information<br>Additionally, the assignment submission form must<br>indicating which question you have chosen to onserve<br>r. |  |  |
| Notes<br>This assessment offers douberts the opportunities<br>the chosen topic within the Malasse Legither<br>bert are relevised to silocote suprovimately<br>proporting, and composing your written submit<br>is J, 700 secrets.<br>Please ensure that you refer to 21 Academy's of<br>regarding the rubmation of your completence<br>is included with your completence work, clearly<br>to sticking the box next to the quastion number<br>Cherese 1 (seal) quarties from the full custom.<br>Cheresto 1<br>When about two courts of your choice. Special of<br>propositions. | By to apply relevant legal providence in connection to<br>the<br>20 hours to researching the assignment instant<br>asson. The suggested word count for the assignment<br>basanment deathelines for competencies information<br>Additionally, the assignment submission form must<br>indicating which question you have chosen to assess<br>c.    |  |  |

- the due date
- the word limit

You are advised to allocate approximately 20 hours to researching the assignment question, preparing, and composing your written submission. The suggested word count for the assignment is 1,700 words.

Please ensure that you refer to 21 Academy's <u>Assignment Guidelines</u> for comprehensive information regarding the submission of your assignment. Additionally, the assignment submission form must be included with your completed work, clearly indicating which question you have chosen to answer by ticking the box next to the question number.

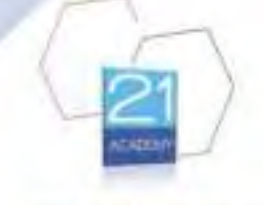

# **Assignment Submission Form**

#### Question 1:

You have been asked to deliver a keynote speech at a conference on a subject that is dear to your heart. What steps must you evaluate in order to provide a speech that is effective? If you plan to use any visual aids, please explain how.

#### Question 2:

A job posting piqued your friend's interest, so she decided to apply. She requested that you assist her. She is quite anxious about the job interview and has no idea how to prepare a curriculum vitae or a covering letter. What are the hints and techniques you have picked up from the lecture that will help you ace the job interview and send the curriculum vitae and cover letter?

#### Question 3:

You've been given the responsibility of planning an official company function. What actions should be taken to ensure its success?

- Choose which question to answer
- Read it well and understand it
- Identify keywords
- Discuss them with your lecturer/s

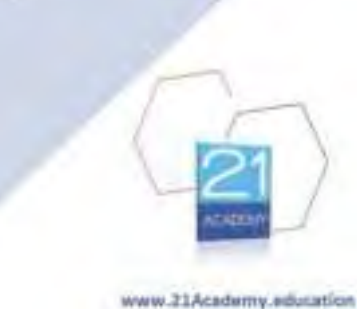

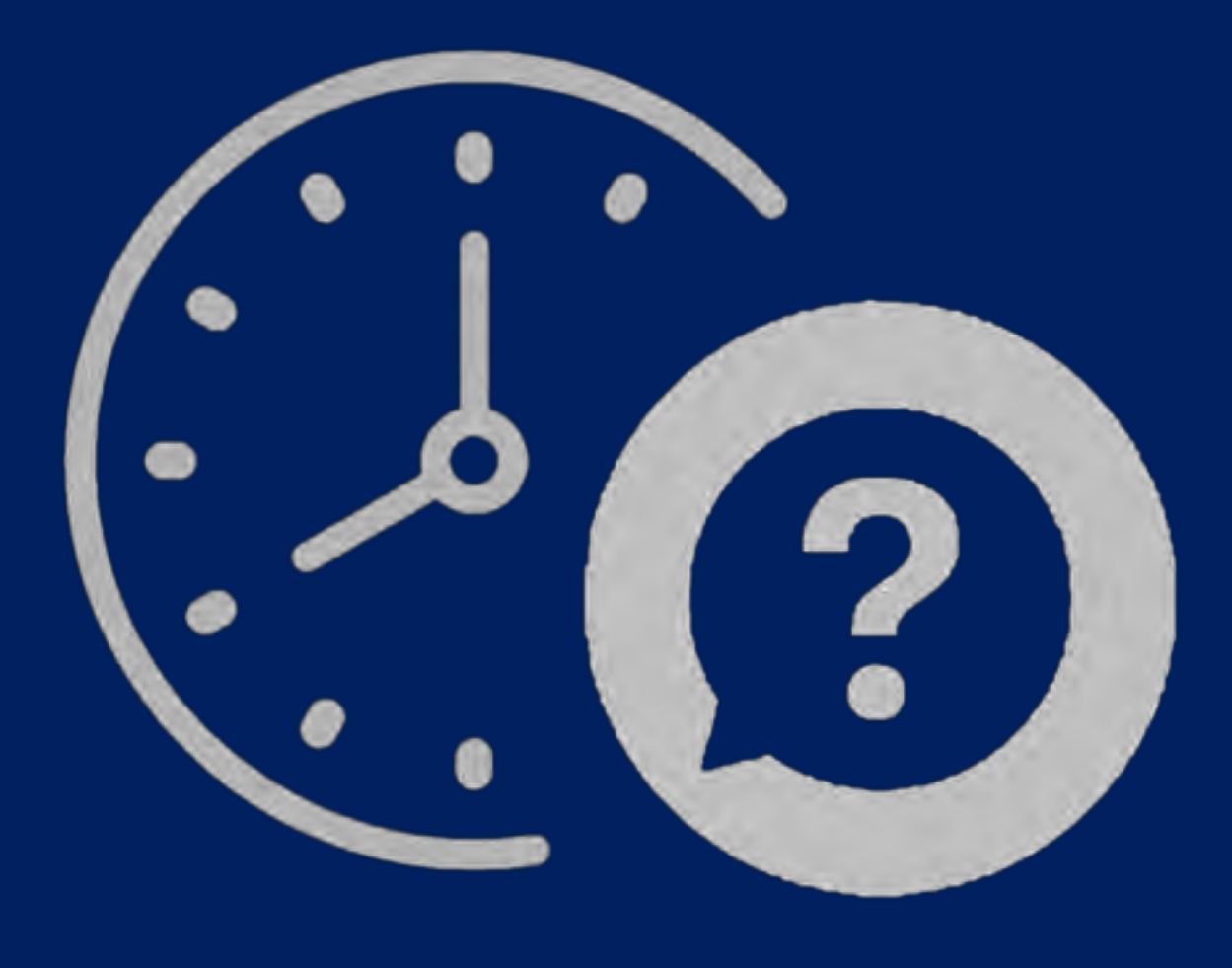

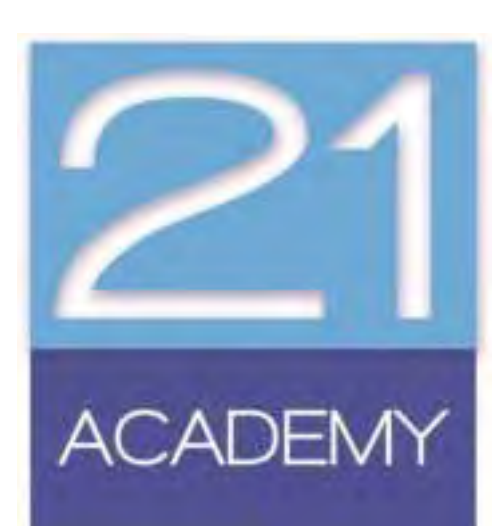

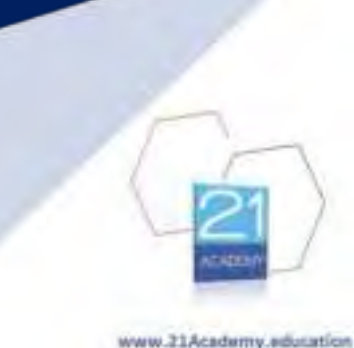

- **Focus** Identifying keywords helps you understand the main focus of the assignment question, ensuring you address the correct topic.
- **Research** Keywords serve as a foundation for conducting effective research, allowing you to find relevant information and sources.
- **Relevance** They help you stay aligned with the question's requirements, ensuring that your response is relevant and on-topic.
- **Prevents Misinterpretation** Highlighting keywords reduces the risk of misunderstanding the question, leading to more accurate answers.
- **Structure** Keywords can assist in structuring your response by outlining the key components that need to be addressed.

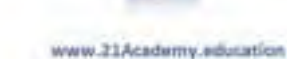

### Identify the key words in this assignment question?

Explain the principles and concepts of Financial Accounting, giving details and examples of each; their relevance; and any limitations that the application of such principles and concepts have on businesses in today's world.

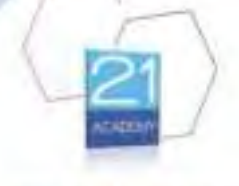

### Identify the key words in this assignment question?

Explain the principles and concepts of Financial Accounting, giving details and examples of each; their relevance; and any limitations that the application of such principles and concepts have on businesses in today's world.

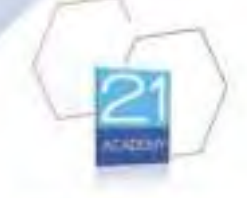

# Searching for Keywords

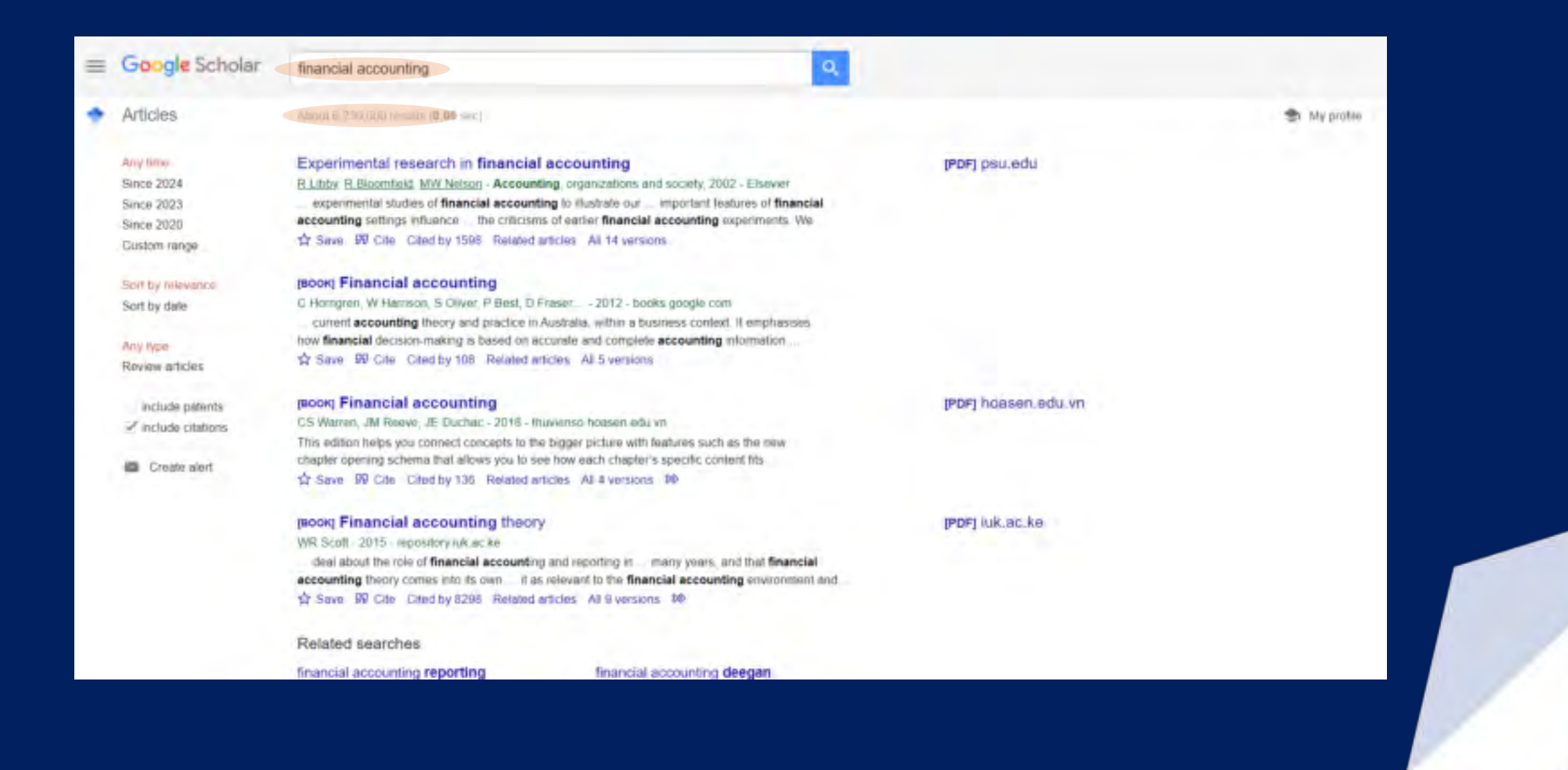

# Searching for Keywords

| = | Google Scholar           | financial accounting principles concepts                                                                                                    |                     |            |
|---|--------------------------|----------------------------------------------------------------------------------------------------|---------------------|------------|
| • | Articles                 | Vocul # 370,000 misute (0.34 mill)                                                                                                    |                     | S Myprotes |
|   | Any Ime<br>Since 2024    | (#ook) Fundamental accounting principles                                                                                                    | (PDF) hoasen.edu.vn |            |
|   | Since 2023<br>Since 2020 | to all students and show the relevance of accounting. Students are encouraged to think like a                                                                                                    |                     |            |
|   | Custom range             | 57 Save MV Cite Cited by 367 Related articles All 19 versions 20                                                                                                    |                     |            |
|   | Sort by relevance        | poor Financial accounting: a concepts-based introduction                                                                                                    |                     |            |
|   | Sort by date             | D Kolitz - 2016 - laylorhancis.com<br>With such a weath of accounting models and diagrams - all the concepts and practicalities                                                                                                    |                     |            |
|   | Any type                 | of financial accounting This governed by accounting principles, theory and concepts. The                                                                                                    |                     |            |
|   | Review articles          | ☆ Save 170 Cite Cited by 15 Related articles. All 5 versions 30                                                                                                    |                     |            |
|   | include patents          | pook Principles of financial accounting                                                                                                    |                     |            |
|   | ✓ include citations      | I Gillespie, R Lewis, K Hamilton - 2004 - books google.com<br>The antity concept which justifies the preparation of financial to be adopted as Accounting                                                                                            |                     |            |
|   | Create alert             | Principles by the Companies Act of the principles to be adopted when preparing accounting<br>\$2 Seve 15 Cite Cited by 25 Related articles All 3 versions                                                                                            |                     |            |
|   |                          | 1900xq Principles of accounting. Volume 1: Financial accounting                                                                                                    | [PDF] hoasen edu.vn |            |
|   |                          | M Frankin, P Graybert, D Cooper - 2019 - thuvenso heasen edu vn<br>accounting and non-accounting majors, exposing students to the core concepts of accounting<br>provident each chapter, allowing students to build on american accounting knowledge |                     |            |
|   |                          | 1 Save 90 Cite Cited by 27 Related articles All 9 versions 30                                                                                                    |                     |            |
|   |                          | Accounting concepts and standards underlying corporate financial statements<br>Committee of the American Accounting Putric Accountant 1948 (search progress com                                                                                      |                     |            |

# Searching for Keywords

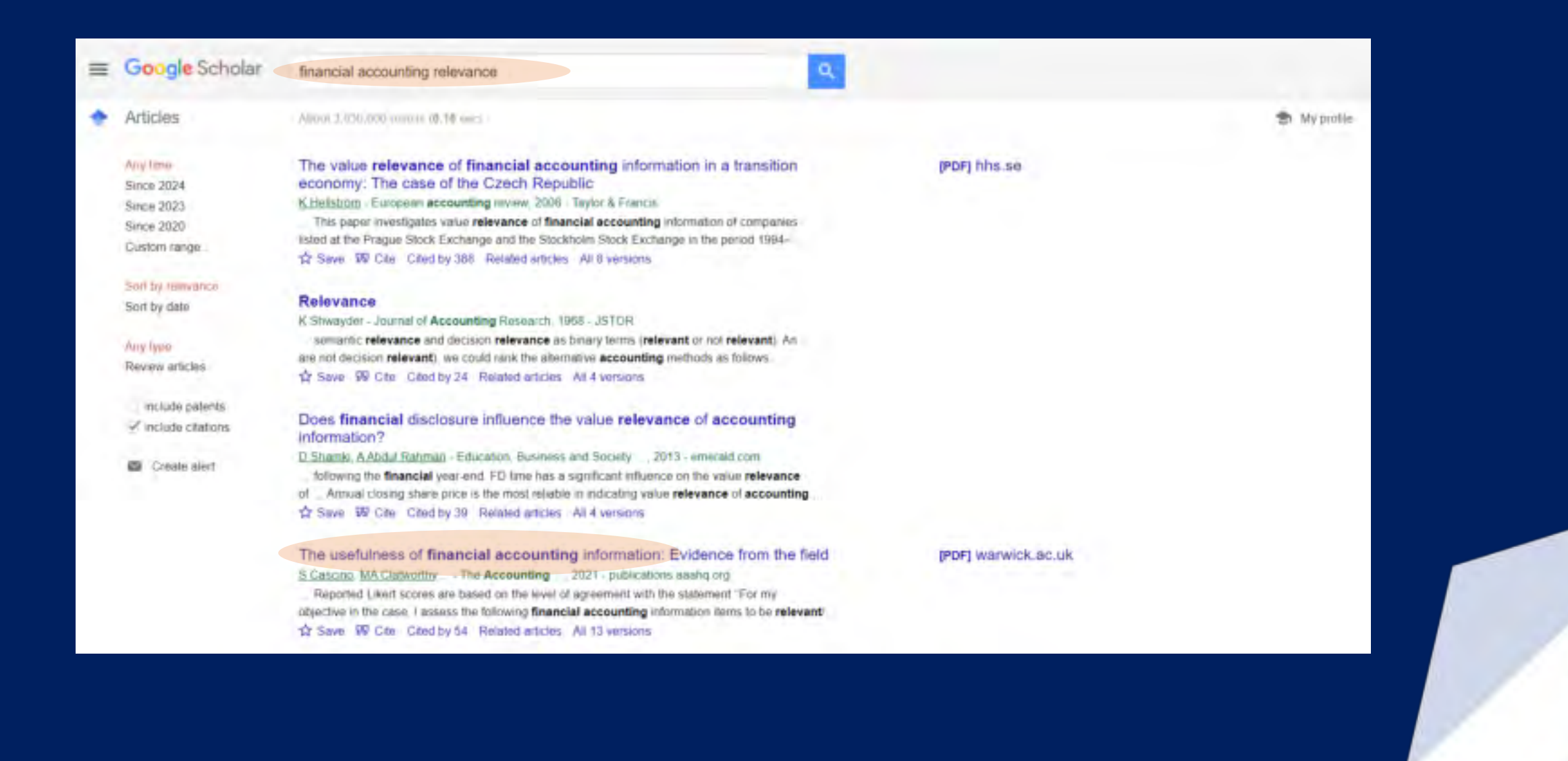

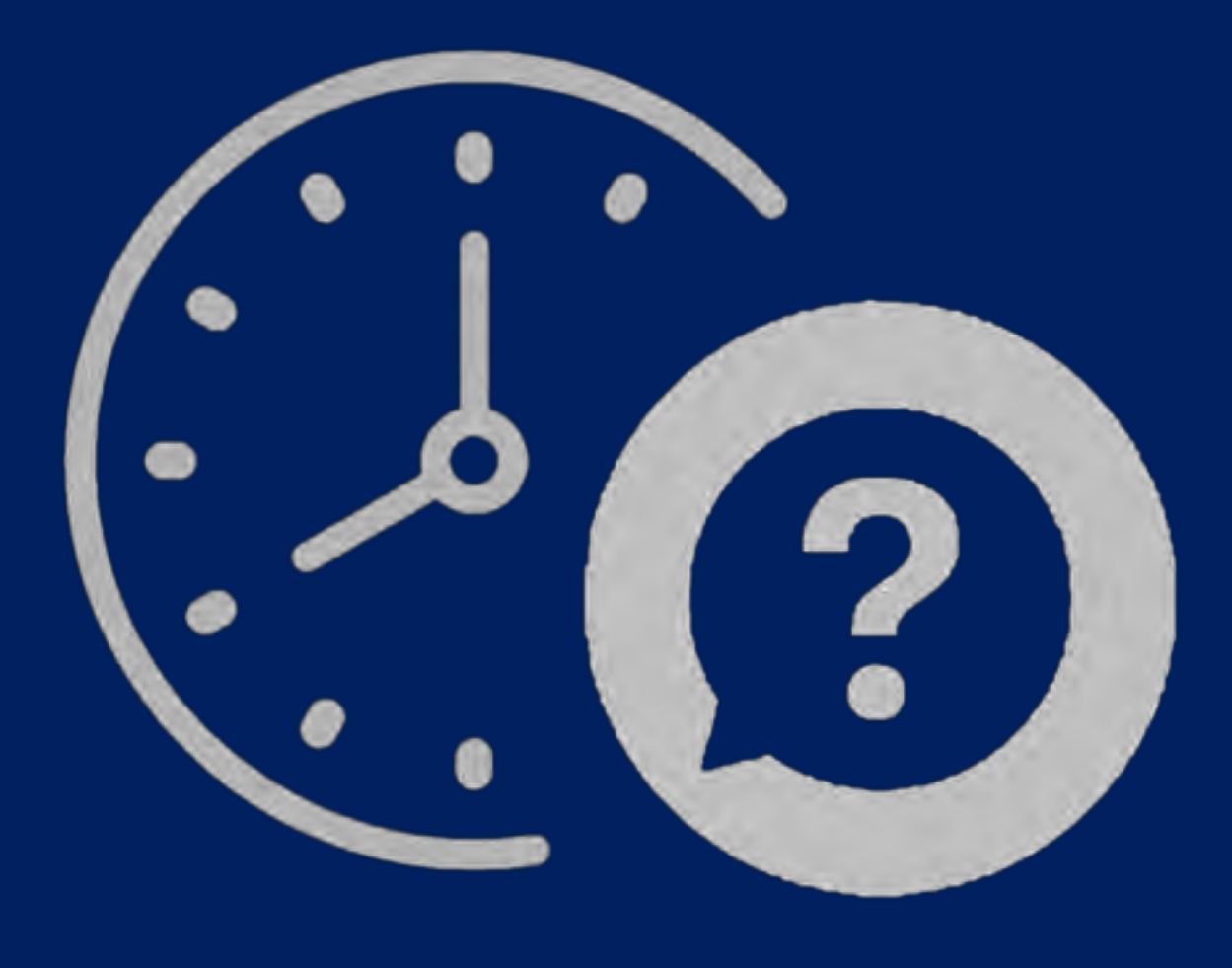

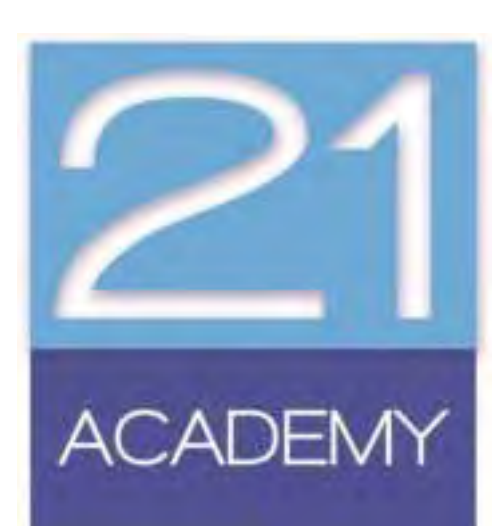

### Planning the Assignment

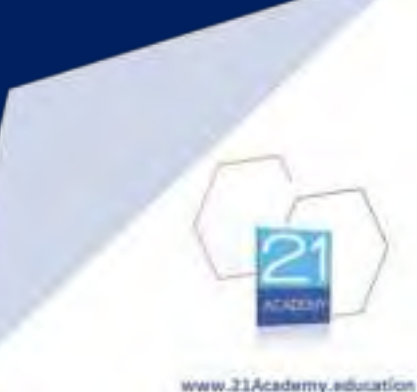

### Plan

- **Provides Clear Structure**: Planning the assignment ensures that your writing follows a logical flow, making it easier for the reader to understand your argument or analysis.
- Helps Address All Aspects: By organising the introduction, body, and conclusion, you ensure that each part of the question is addressed thoroughly and appropriately.
- **Strong Introduction**: A planned introduction outlines the main points and establishes the purpose of the assignment, giving the reader a clear understanding of what to expect.
- **Focus**: Planning the body helps keep the discussion focused on the key arguments or themes without veering off-topic.
- Cohesive Argument: Careful planning ensures that the argument flows logically from one point to the next, linking the sections of the body in a coherent manner.
- Strong Conclusion: Planning the conclusion allows you to summarise key points effectively and reinforce the main argument or findings, leaving a lasting impact on the reader.

# Assignment Plan

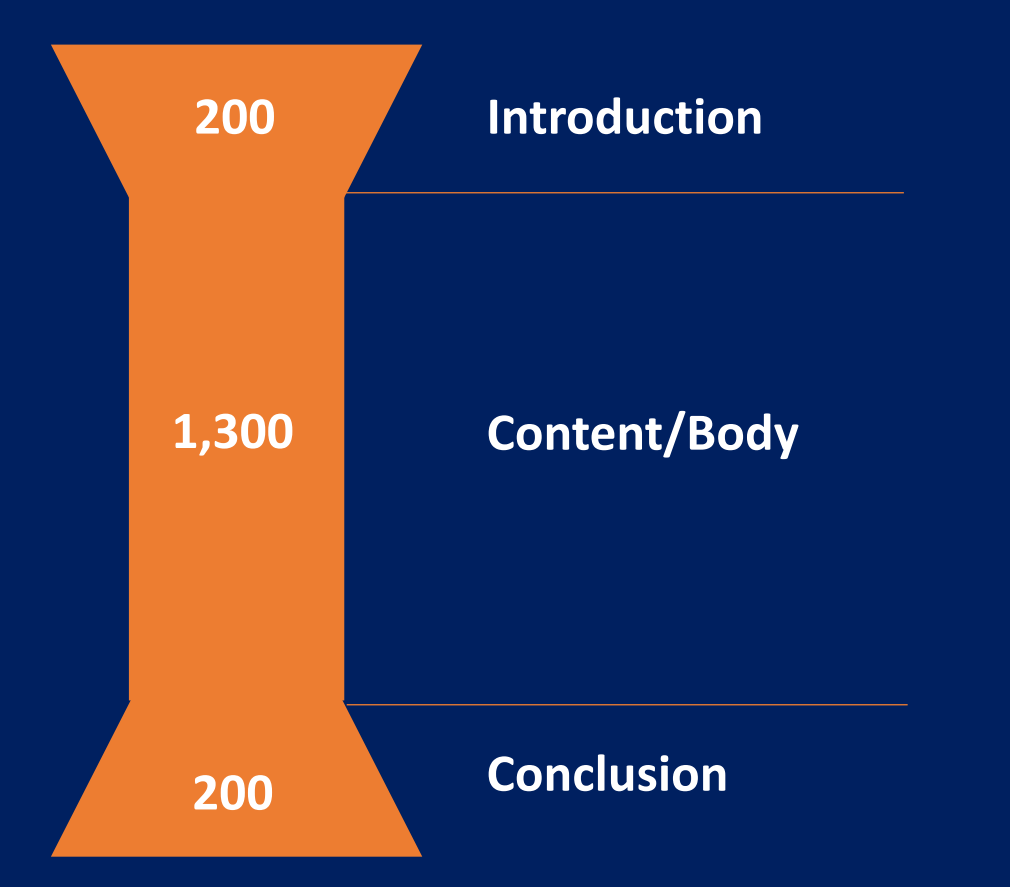

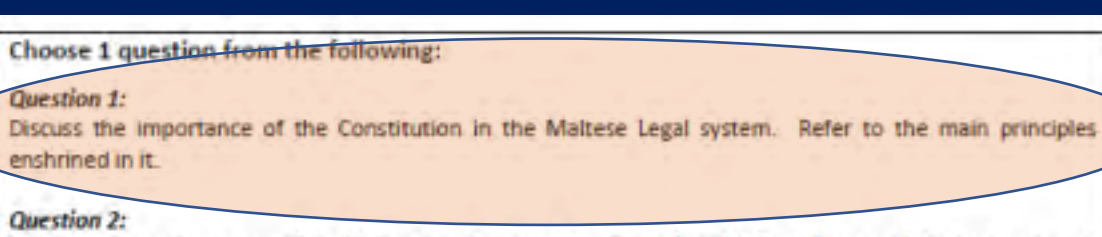

What are the main sources of the Maltese legal system? Can it comfortably fit under one of the legal systems?

#### Question 3:

Who is empowered to legislate? Describe the legislative process? How does the Constitution provide to ensure that laws are in line with the Constitution?

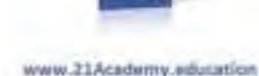

# Assignment Plan

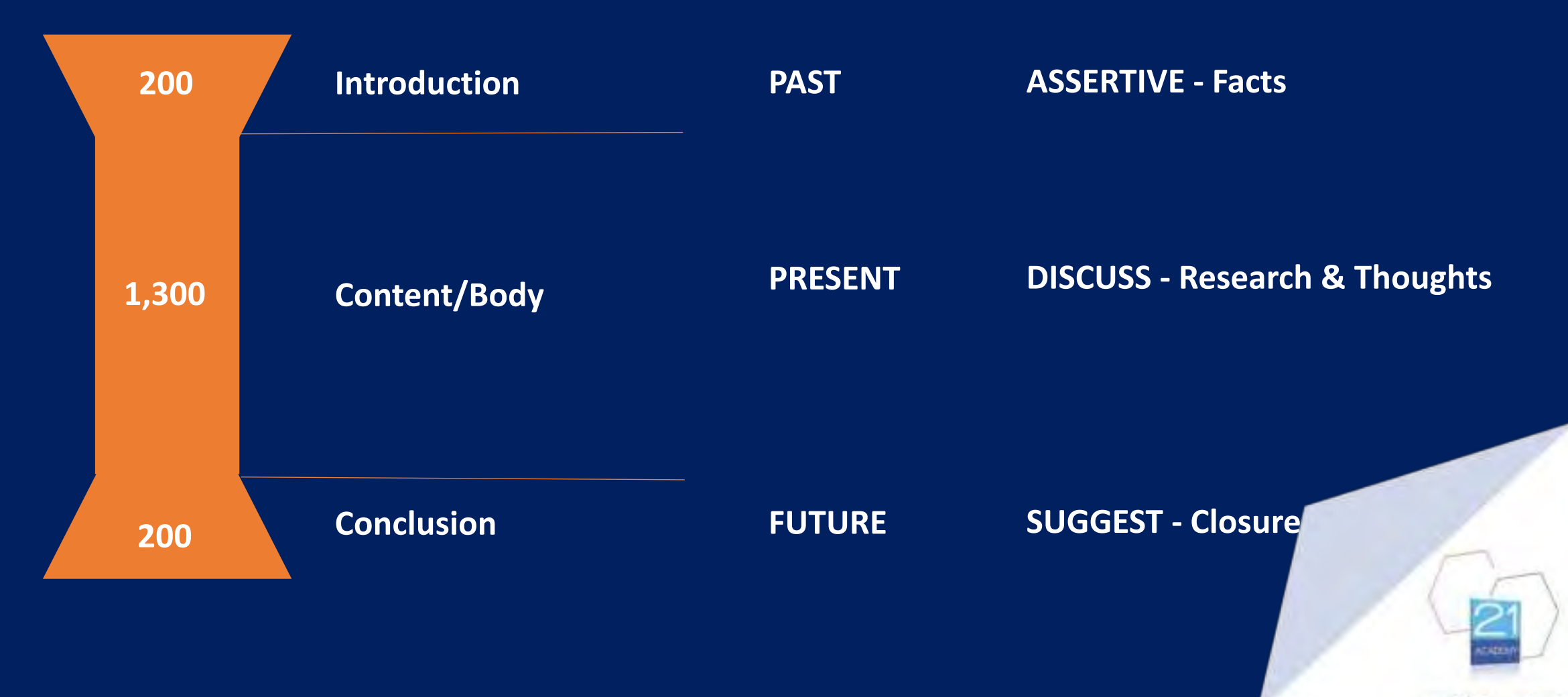

## Assignment Plan

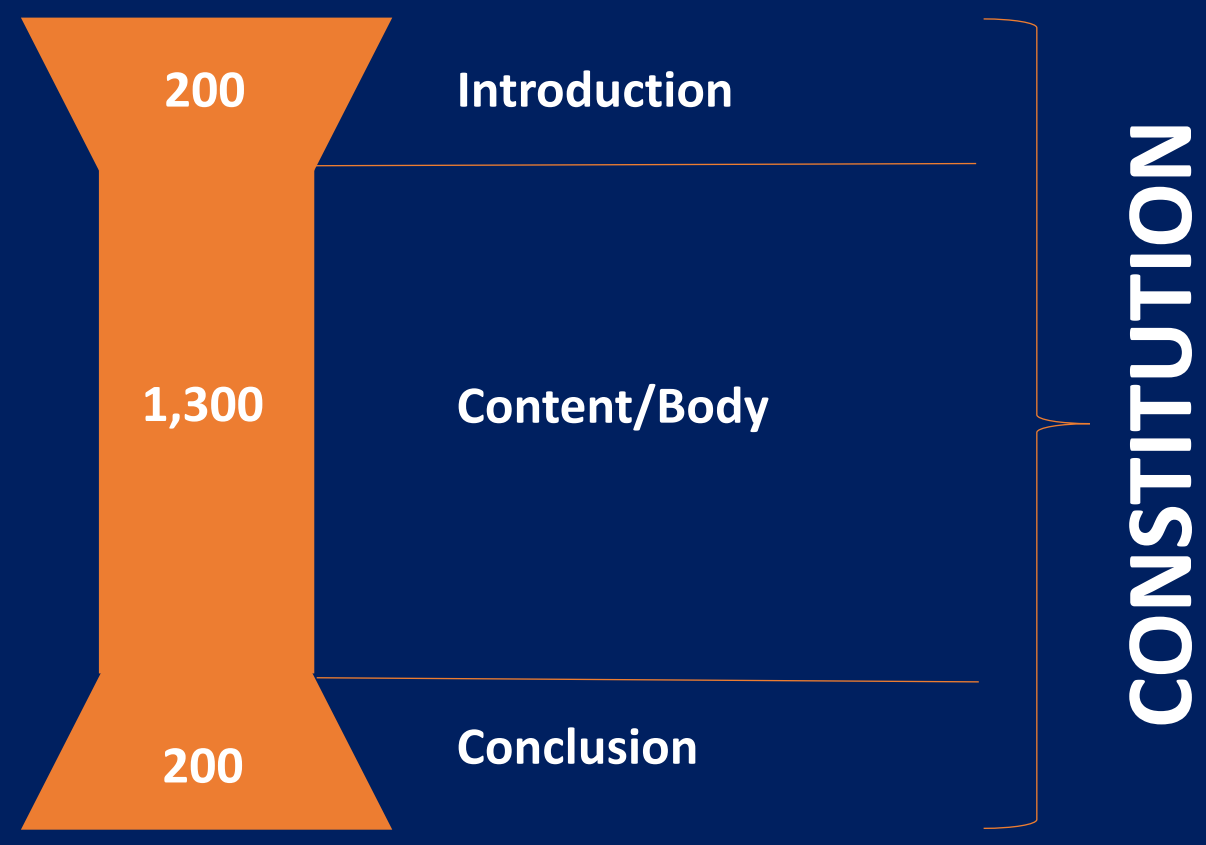

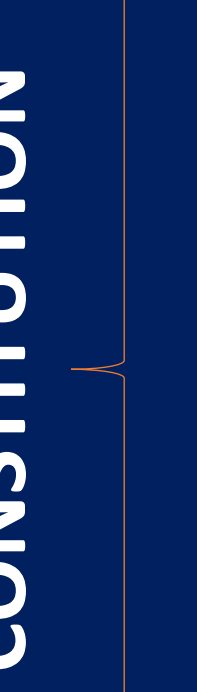

Historical

Importance Principles

Future looking summary

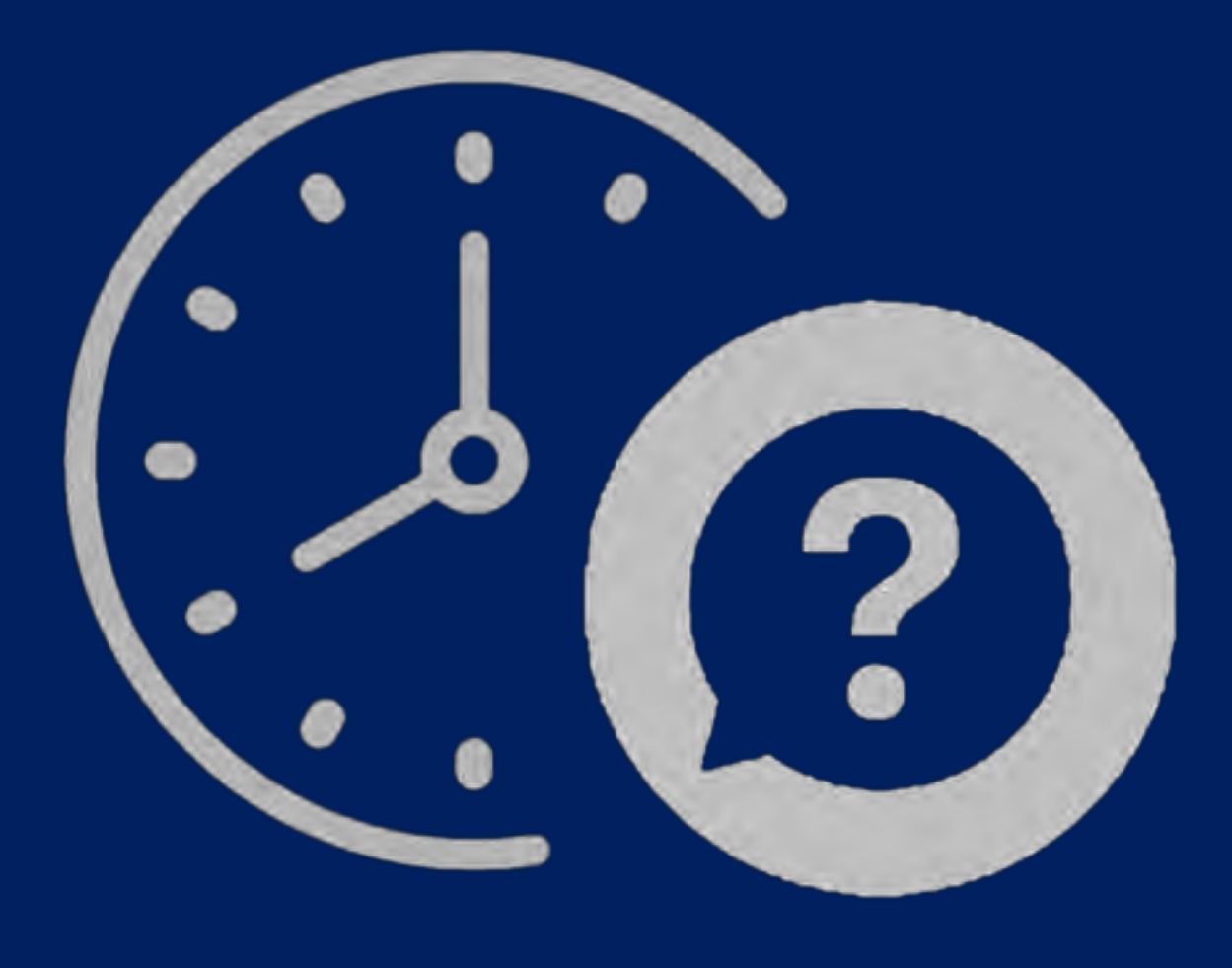

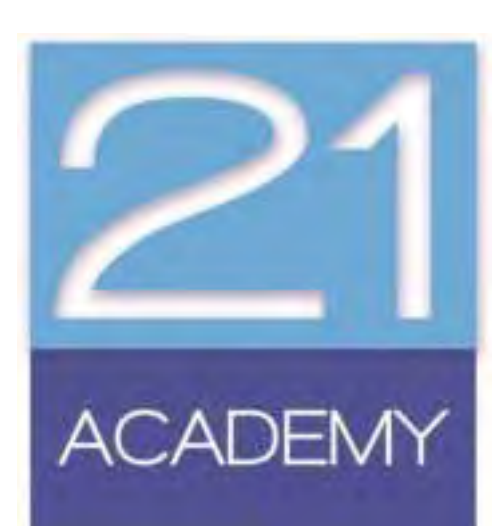

### **Research Sources**

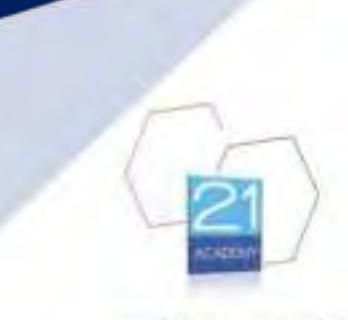

### Sources

- Lecture Notes/Slides
- Books suggested reading lists
- Online Tools

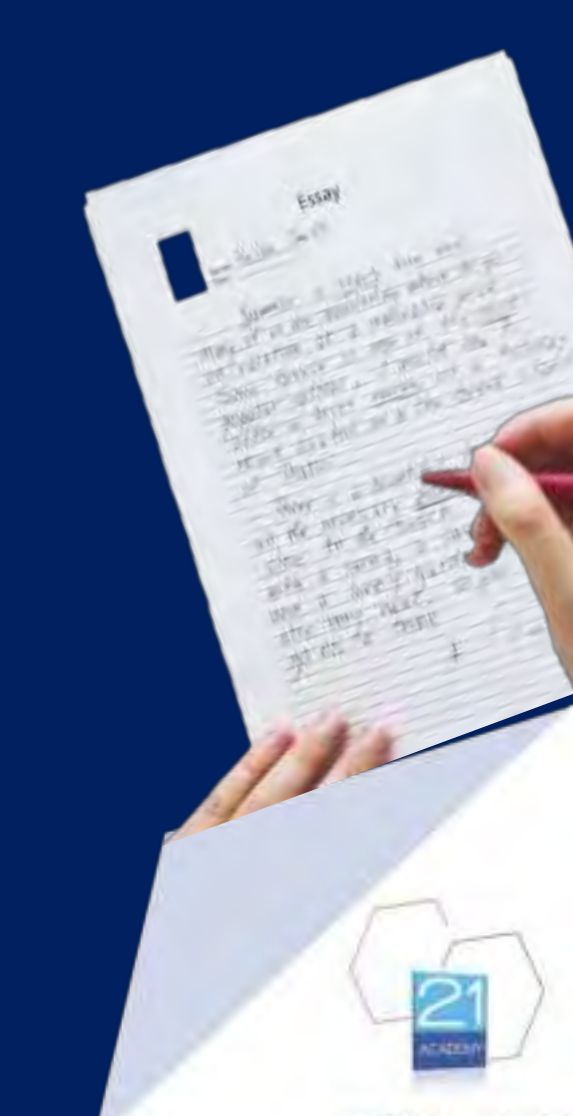

### Lecture Notes/Slides

Diploma in Law (Malta)

The Constitution

Lecturer: Dr Dennis Zammit Date: 11th October 2021

e: 11th October 2021

Diploma in Law (Malta) CAMILLERI PREZIOSI MAMO TCV

## Lecture Notes/Slides

### **Constitutional Law**

Constitution of Malta is the actual law

- Constitutional law refers to a wider array of laws such as electoral laws, decisions of the constitutional court, HoR standing orders....
- What give life to the word of the Constitution

Diploma in Law (Malta)

### Overview

## Lecture Notes/Slides

### Principles

Diploma in Law (Malta)

- List of 14 principles which are not enforceable
- State should aim at applying these principles when enacting laws
  - Right to work
  - Promotion of culture
  - Compulsory and free education
  - Hours of work
  - Safeguarding children from child labour
  - Protection of artisan trades

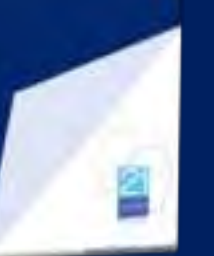

### Principles

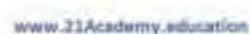

## Lecture Notes/Slides

# **Amending the Constitution**

 Constitution can be amended as long as there is the majority of the members present in the House

- Different ways to amend different parts of the Constitution
  - Absolute majority
  - 2/3 majority
  - 2/3 majority + majority in a referendum voting

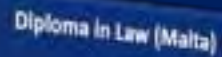

### **Future looking**

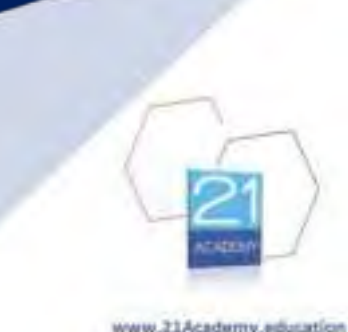

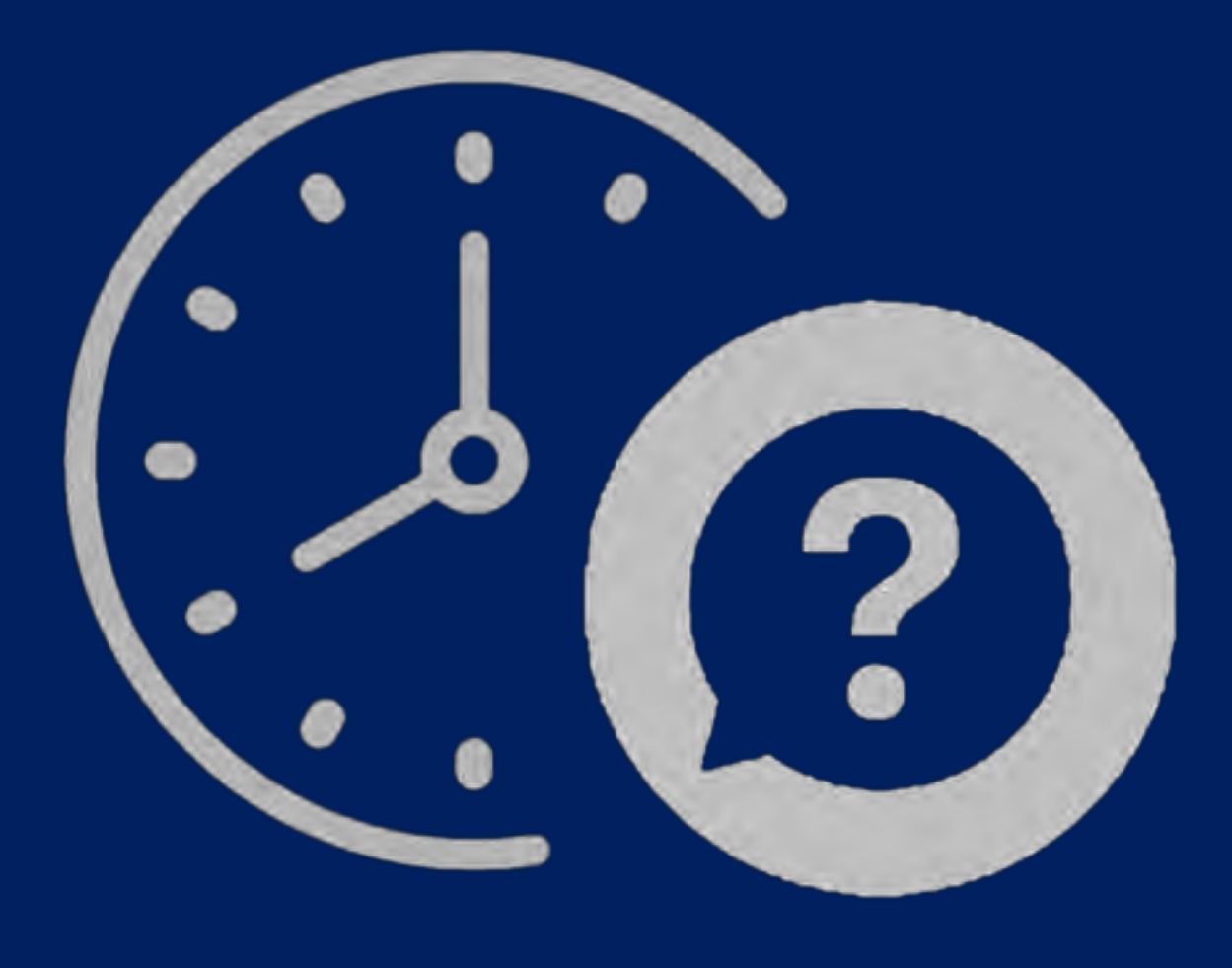

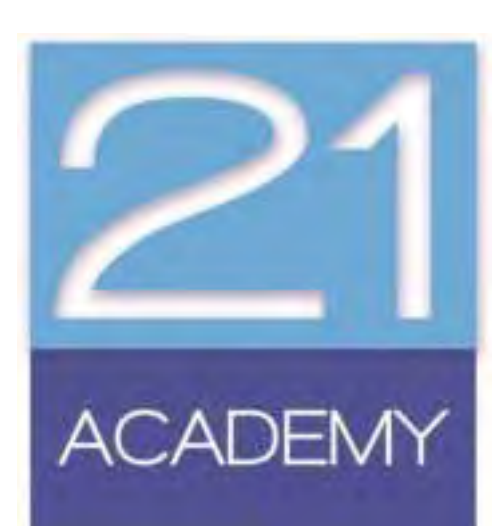

# Books - suggested reading lists

Lecture 1 - Introduction to Payroll - MR ANTOINE PORTELLI

The first lecture will be an introduction to payroll, payroll processing overview, payroll systems, outsourcing, Maitese Legislating Payroll and sources of information relevant to payroll processing. The second part of the lecture will cover Tax, Final Settlement System, Tax Rates for Residents and Non-Residents, Social Security Contributions and Rates, Statutory Bonus, Weekly Allowance, Payslip Format, gathering employee information for payroll and FSS Forms.

#### **Core Reading List**

- Office of the Commissioner for Revenue available from: https://cfr.gov.mt/en/Pages/Home.aspx
- Department for Industrial and Employment Relations available from https://dier.gov.mt/en/Pages/home.aspx

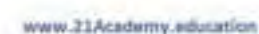

# Books - suggested reading lists

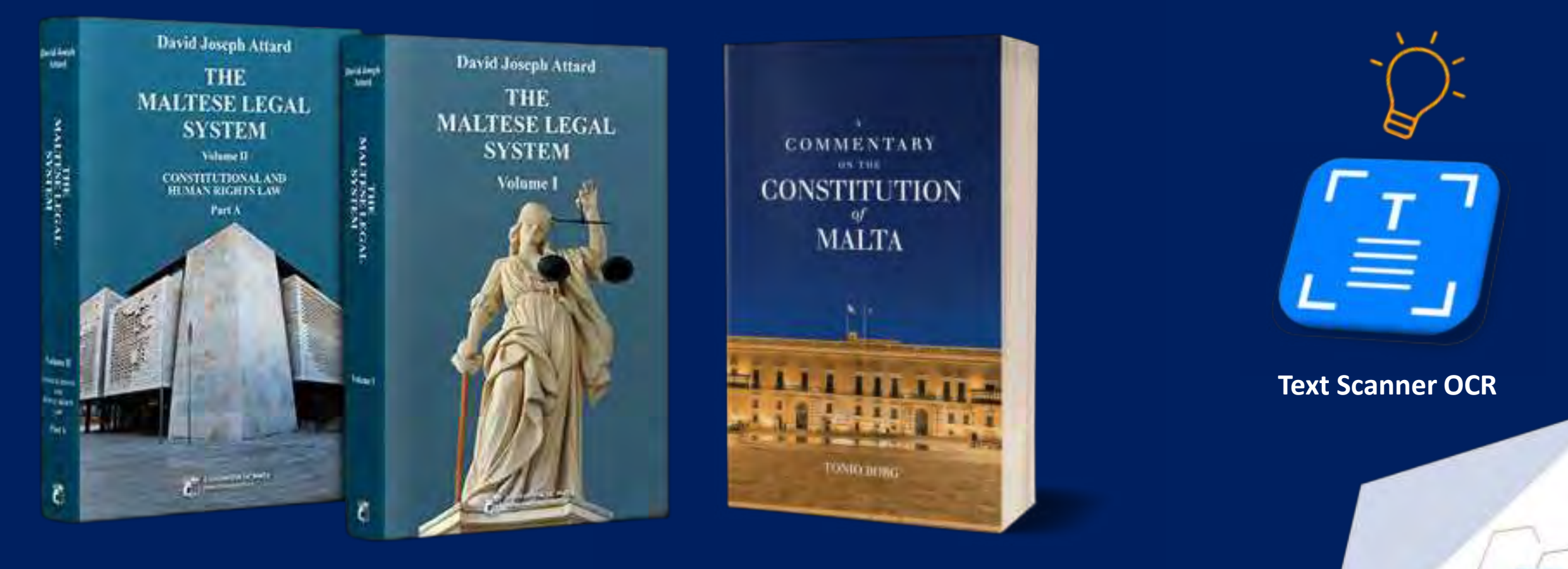

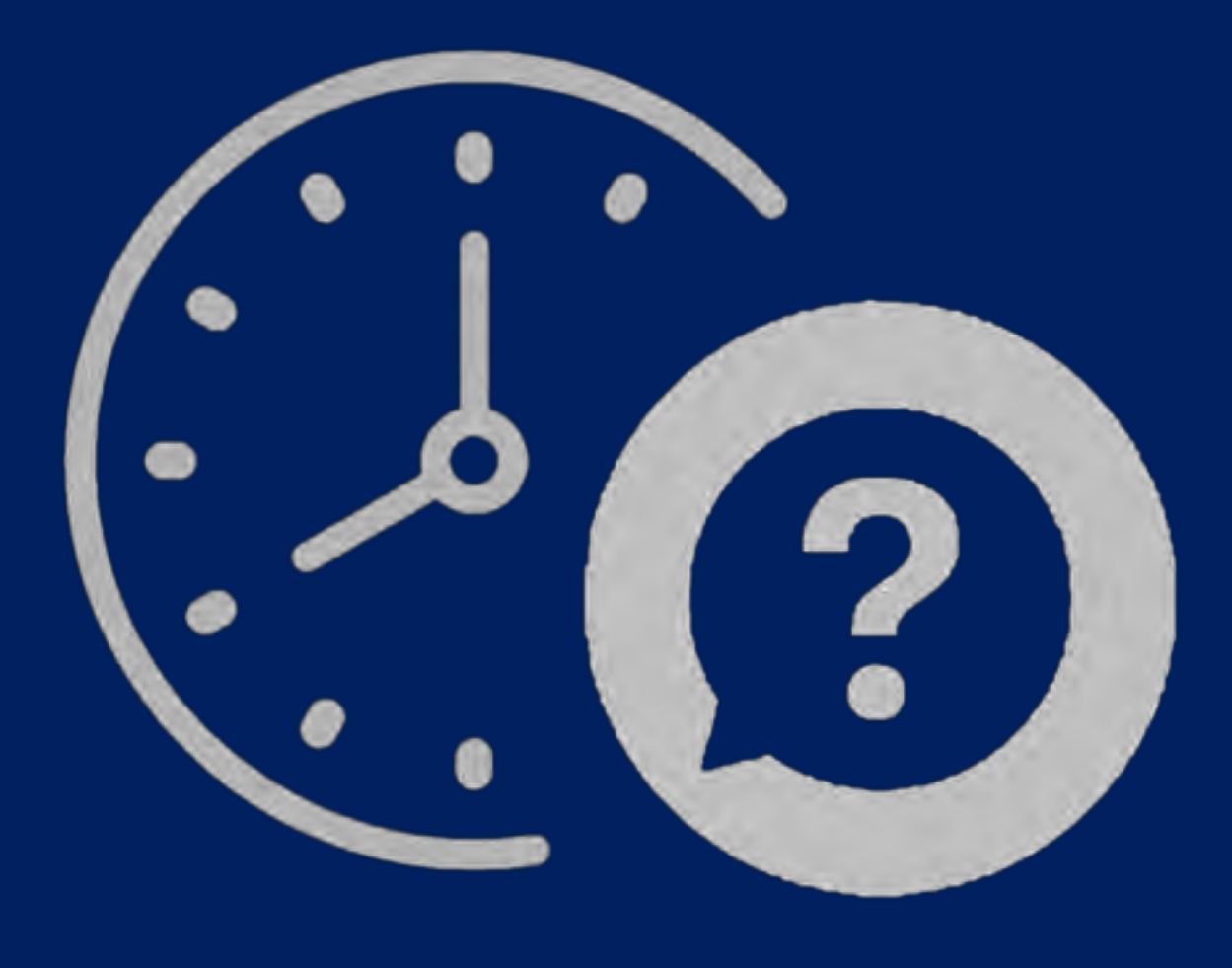

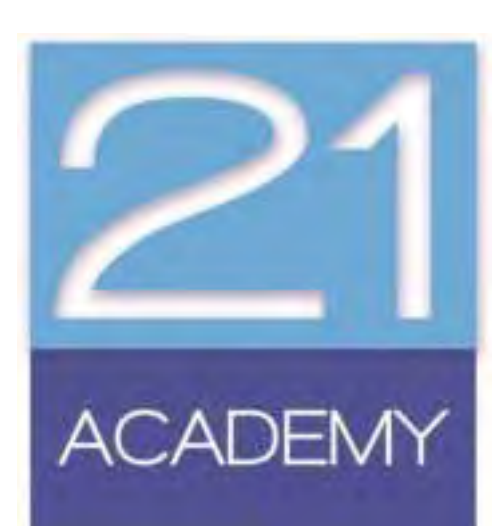

# Online

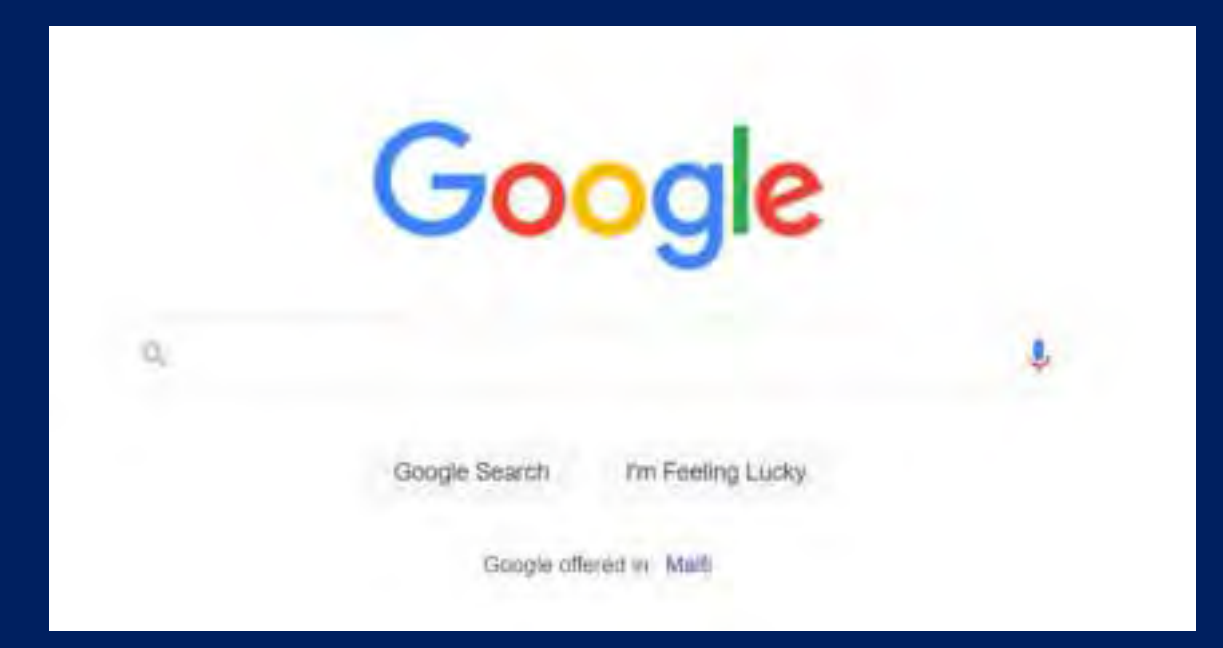

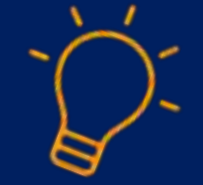

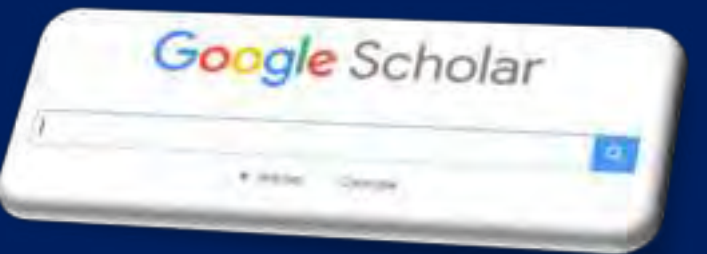

### **Google Scholar**

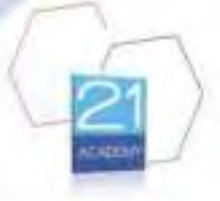

# Online

- Check that sources are reliable
- European Qualification Framework 5
- Avoid Wikipedia
- Use keywords
- Use AI with caution

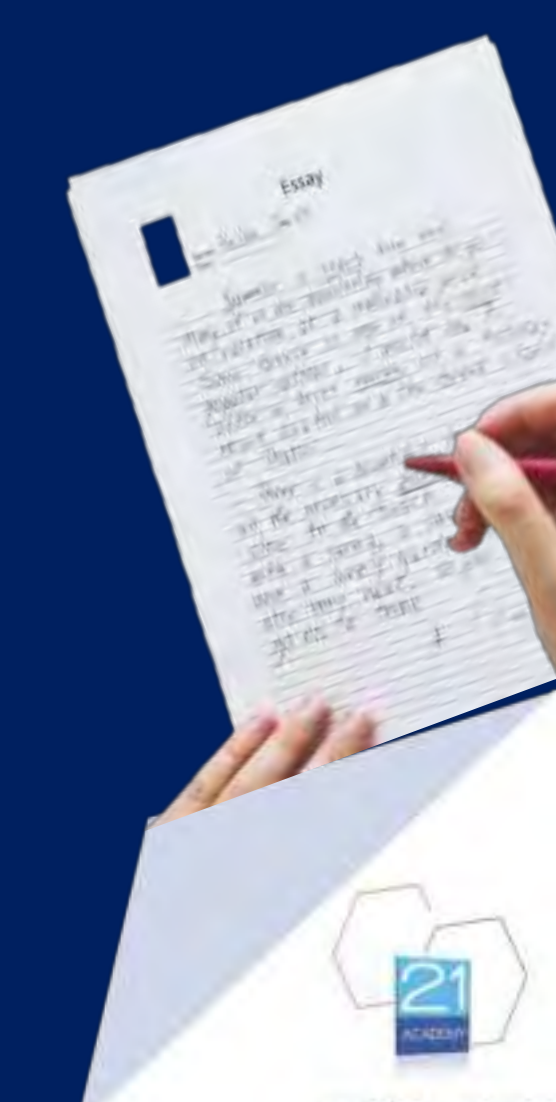

# Online

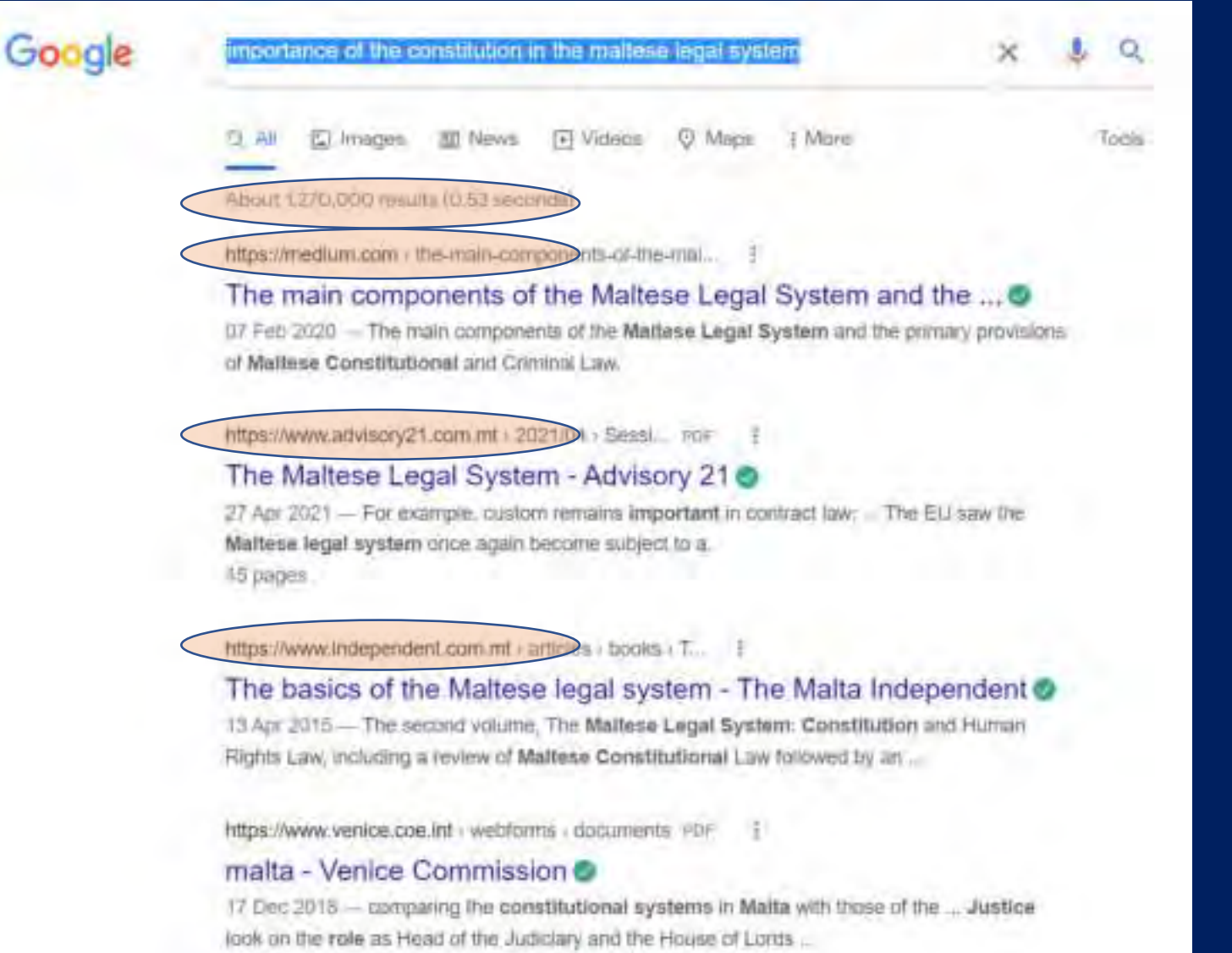

# Online - https://scholar.google.com

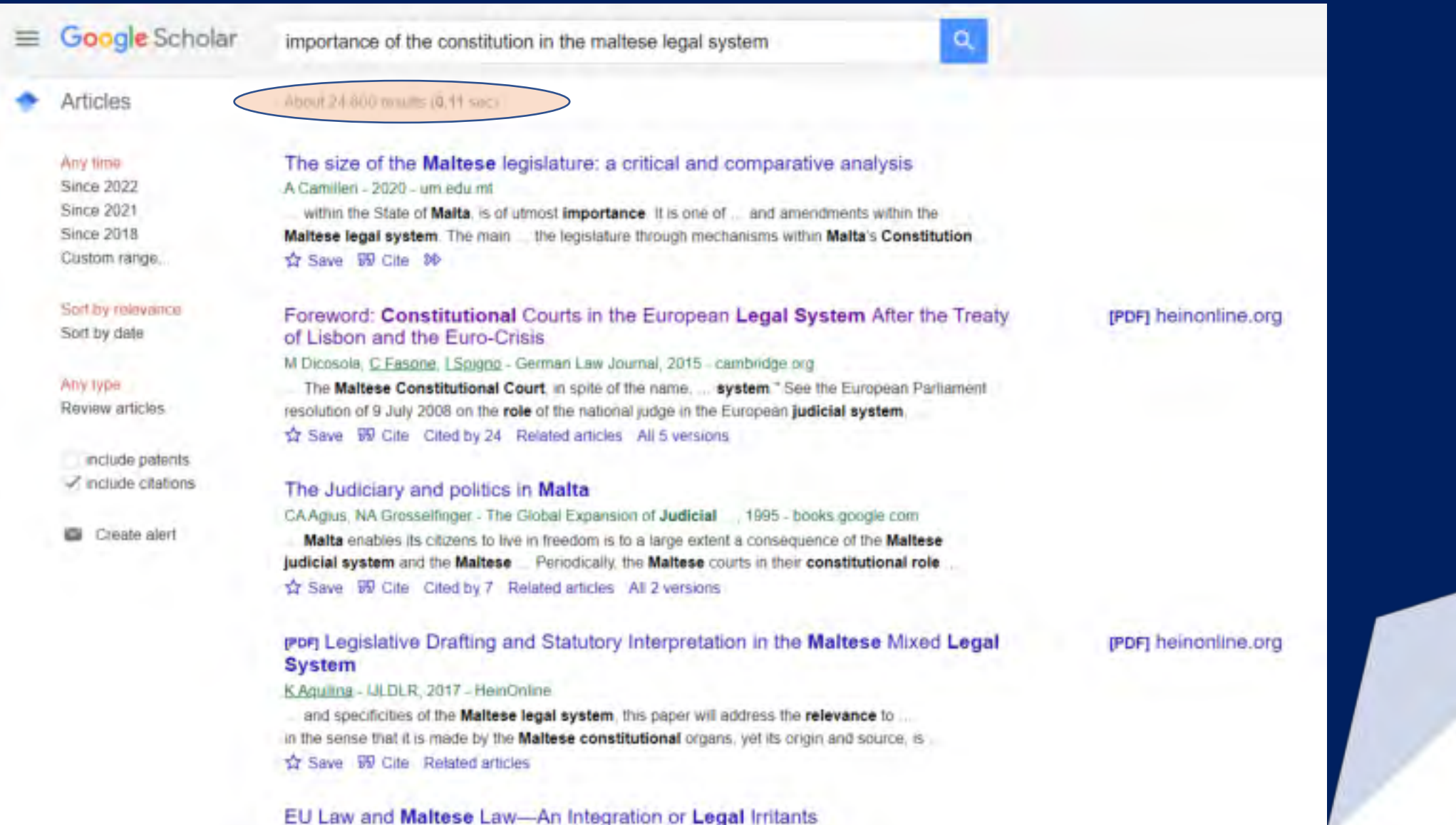

# Online

A REVIEW OF THE CONSTITUTION OF MALTA AT FIFTY: RECTIFICATION OR REDESIGN?
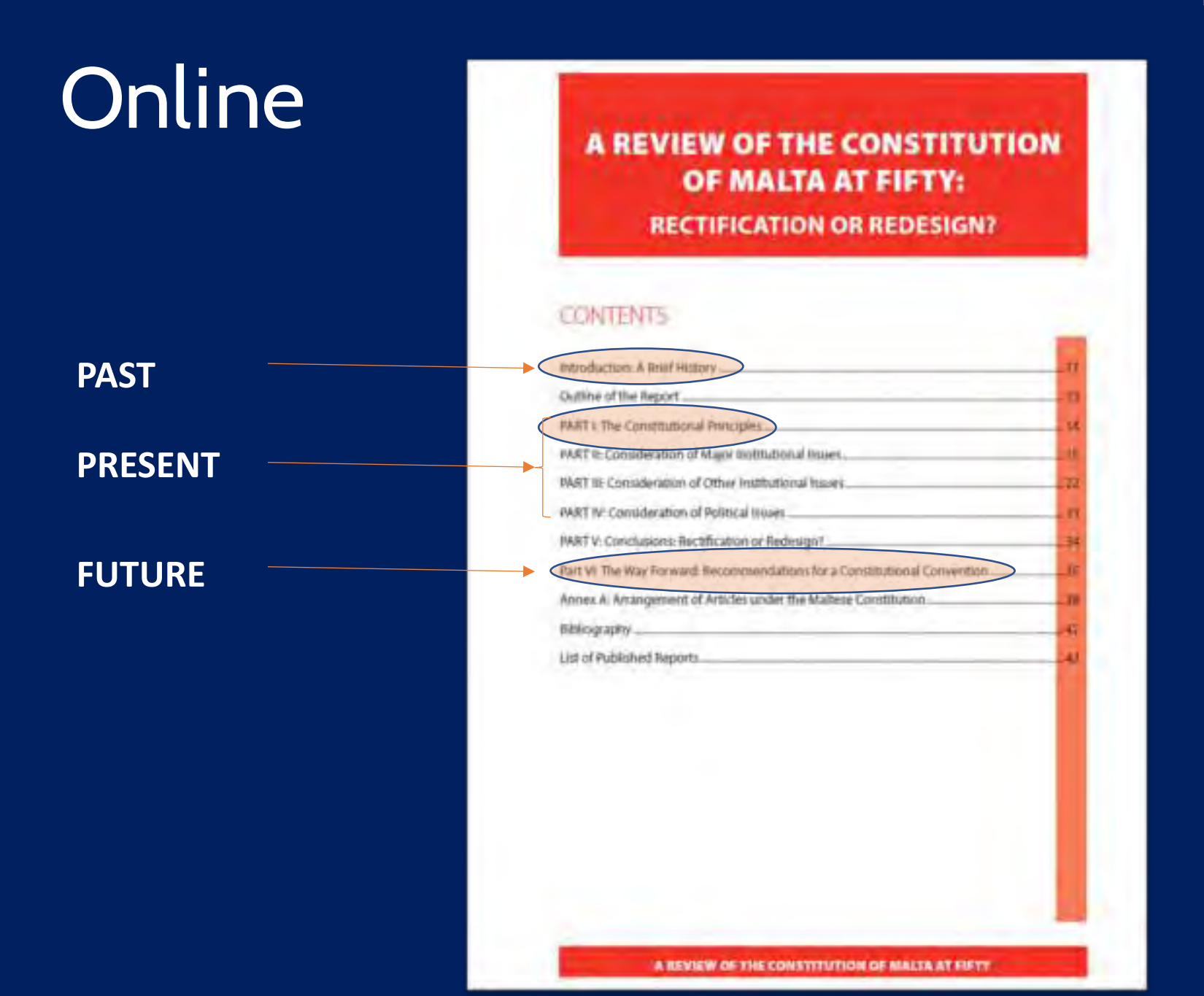

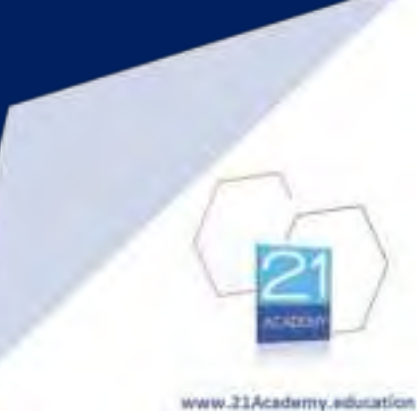

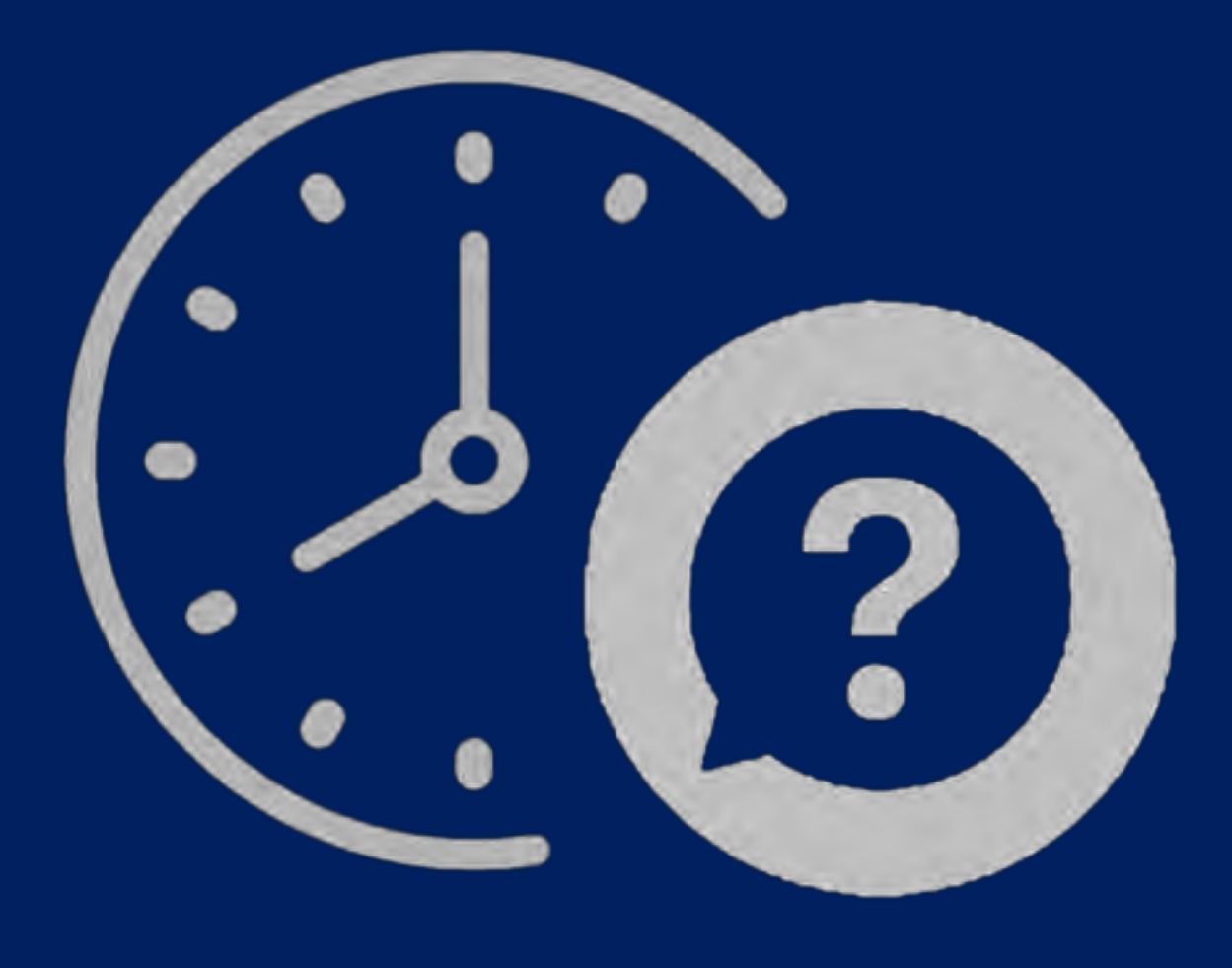

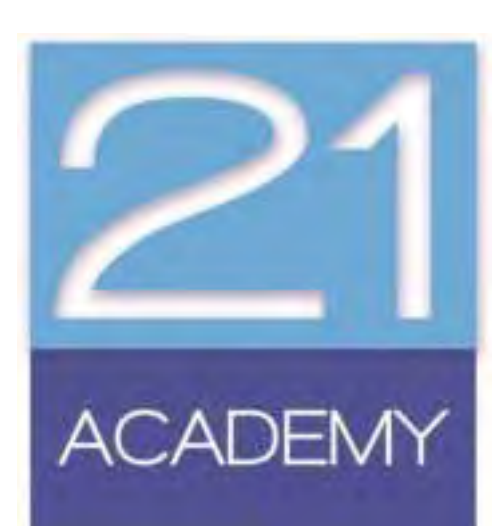

# Online

- Artificial Intelligence
  - ChatGPT
  - Quillbot
  - Claude

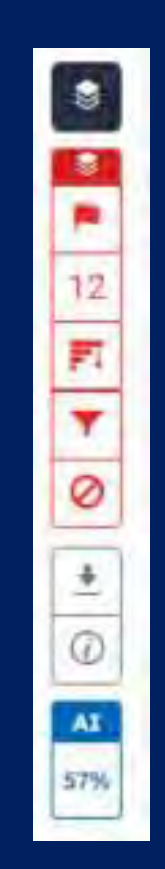

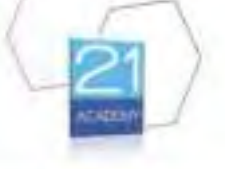

# Online

When was Malta' first self government?

Malta's first instance of self-government was in 1921. This occurred under the Malta Constitution of 1921, which was granted by the British colonial authorities. The constitution allowed Malta to have its own bicameral legislature, which included the Senate and the Legislative Assembly, giving the Maltese people a measure of control over domestic affairs, while Britain retained authority over foreign policy and military matters. This period of self-government was short-lived, as it was suspended in 1933 due to political instability and tensions with the British administration.

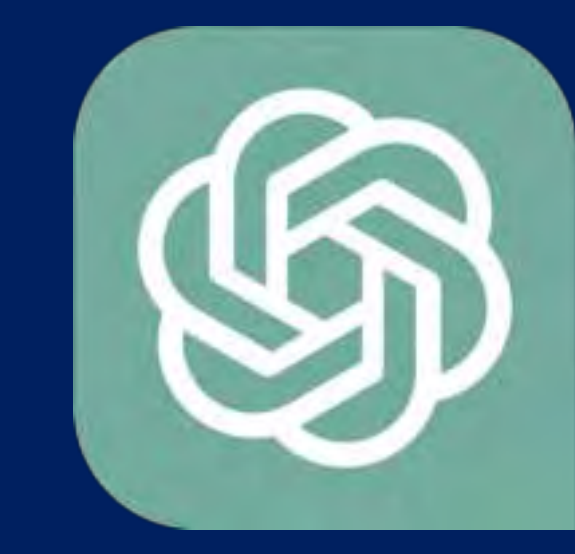

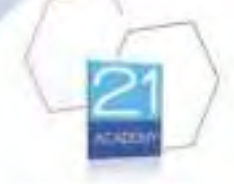

### Online

How is a law enacted in Malta?

- In Malta, the process of enacting a law typically involves several stages, which may include 👘 🖞 👘 the following steps:
- Proposal: A bill may be proposed by a member of the Parliament, the government, or a committee.
- First Reading: The bill is introduced to the House of Representatives for the first reading. This stage involves a general debate on the principles and objectives of the bill.
- 3. Committee Stage: The bill is referred to a parliamentary committee for further examination and discussion. During this stage, the committee reviews the bill in detail, often consulting with experts and stakeholders, and may propose amendments.
- 4 Second Reading: The bill is then debated again in the House of Representatives, with specific focus on the details and amendments suggested during the committee stage.
- Consideration of Amendments: Any amendments proposed during the second reading are considered, and further discussions may take place to reach a consensus on the final version of the bill.
- Third Reading: The final version of the bill is debated and voted on by the members of the House of Representatives.

 Senate Review (if applicable): If the bill affects certain constitutional matters, it may be referred to the Senate for review and approval.

8. Presidential Assent: Once the bill is approved by both the House of Representatives and the Senate (if applicable), it is then presented to the President of Malta for assent. The President's assent is the final step in the legislative process, and upon receiving it, the bill becomes law.

This general process may vary slightly depending on the specific requirements and procedures outlined in the Maltese Constitution and parliamentary rules.

13 Regenerate

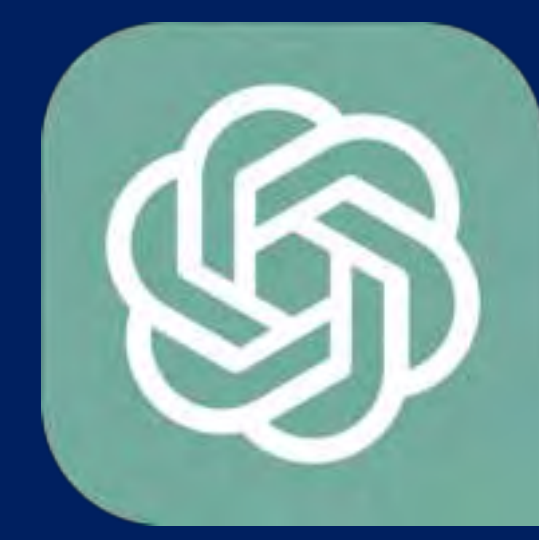

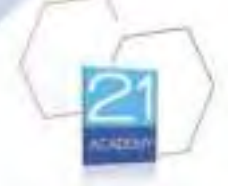

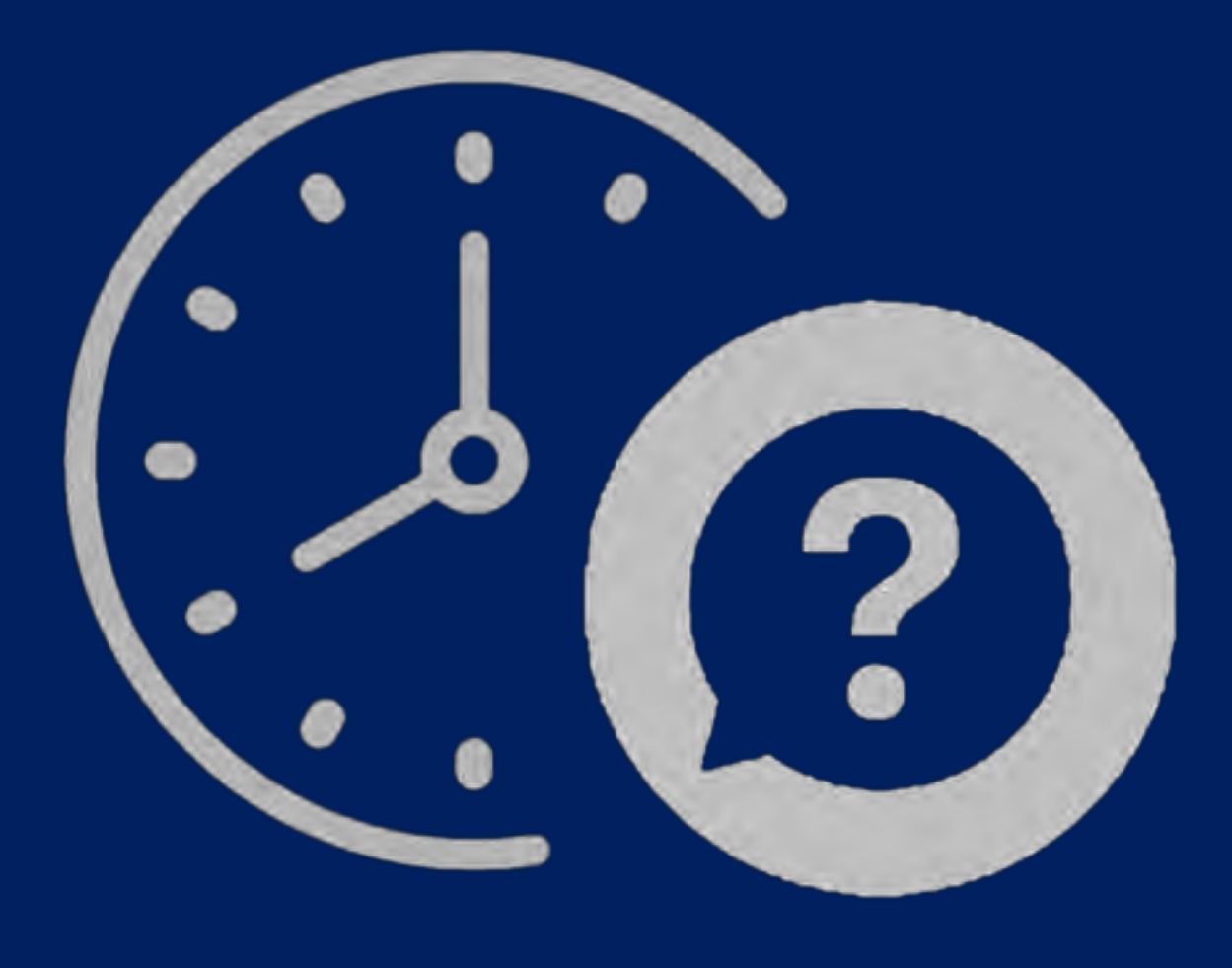

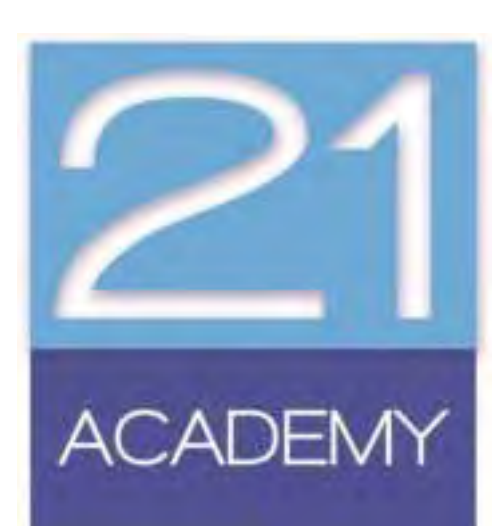

### Assignment Rubric

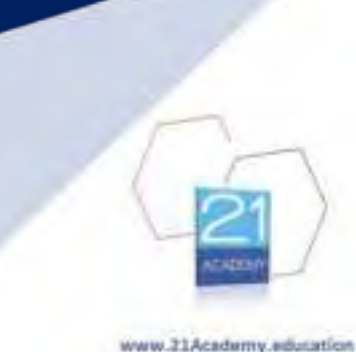

### Rubric

- **Clarity of expectations**: A rubric clearly outlines what is required for each grade level.
- **Consistency in scoring**: Helps ensure all students are assessed using the same criteria.
- Efficient feedback: Allows assessors to provide targeted comments on particular aspects.
- **Reduces disputes**: Provides a transparent basis for grades, minimising disagreements.

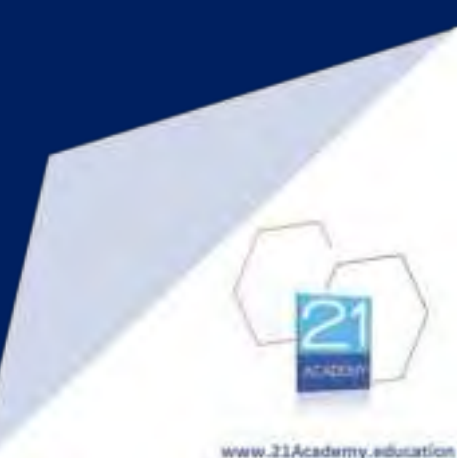

# The Rubric

Assignments Rubric

|             | Tanda                                                                                                    | dimension of the local dimension of the local | R months:                                                                                                    | Annala                                                                                                    | 0 mm dat                                                                                                    |
|-------------|----------------------------------------------------------------------------------------------------|----------------------------------------------------------------------------------------------------|----------------------------------------------------------------------------------------------------|----------------------------------------------------------------------------------------------------|----------------------------------------------------------------------------------------------------|
|             | Table Strategic Version, Tableback Manual                                                                                                    | 4 marts                                                                                                    | 3 marks                                                                                                    | 2 marks                                                                                                    | 0 manus                                                                                                    |
| Cover Page  | Course Intake month and year,<br>Submission Date, Neatly finished-no<br>errors                                                                                                    | Evidence of four                                                                                                    | Evidence of three                                                                                                    | Evidence of two or less                                                                                                    | No cover page                                                                                                    |
| Citations   | All cited works, both text and visual, are<br>done in the correct format with no<br>errors.                                                                                                    | Some cited works, both text<br>and visual, are done in the<br>correct format.<br>Inconsistencies evident;                                                                                                    | Few cited works, both text<br>and visual, are done in the<br>correct format.                                                                                                    | Not Applicable                                                                                                    | No citations.                                                                                                    |
| Appendieter | Creative and attractive cover, clear<br>organization, readable and nest, title<br>page, table of contents.                                                                                                    | Contains title page, table of<br>contents                                                                                                    | Poorly<br>organized and difficult to<br>read;<br>lacking neatness.                                                                                                    | No organization, missing<br>significant criteria.                                                                                                    | Absent structure<br>and organization.                                                                                |
| Support     | Uses evidence appropriately and<br>effectively, providing sufficient<br>evidence and explanation to convince.                                                                                                    | Begins to offer reasons to support its<br>points, perhaps using varied kinds of<br>evidence. Begins to interpret the<br>evidence and explain connections<br>between evidence and main ideas. Its<br>examples bear some relevance.                                                                                                    | Often uses generalizations to support<br>its points. May use examples, but they<br>may be abvious or not relevant. Often<br>depends on unsupported opinion or<br>personal experience, or assumes that<br>evidence speaks for itself and needs no<br>application to the point being<br>discussed. Often has lapses in logic.                                                                    | Depends on cliches or<br>overgeneralizations for support, or<br>offers little evidence of any kind. May<br>be personal narrative rather than essay,<br>or summary rather than analysis.                 | Uses irrelevant details or lacks<br>supporting evidence entirely. May be<br>unduly brief.                            |
|             | 61 - 80 marks                                                                                                    | 41 - 60 marks                                                                                                    | 21 - 40 marks                                                                                                    | 01 - 20 marks                                                                                                    | 0 marks                                                                                                    |
| Content     | Excels in responding to the assignment<br>question. Interesting, demonstrates<br>sophistication of thought. Central idea<br>is clearly communicated, worth<br>developing; limited enough to be<br>manageable. Assignment recognizes<br>some complexity of the subject: may<br>acknowledge its contradictions,<br>qualifications, or limits and follow<br>out their logical implications.<br>Understands and critically evaluates<br>the sources, appropriately limits and<br>defines terms. | A solid assignment, responding<br>appropriately to the question. Clearly<br>states a central idea, but may have<br>minor lapses in development. Begins to<br>acknowledge the complexity of central<br>idea and the possibility of other points<br>of view. Shows careful reading of<br>sources, but may not evaluate them<br>critically. Attempts to define terms, not<br>always<br>successifully.                                                                                                    | Adequate but weaker and less effective,<br>possibly responding less well to<br>assignment question. Presents central<br>idea in general terms, often depending<br>on platitudes or cliches. Usually does<br>not acknowledge other views. Shows<br>basic comprehension of sources,<br>perhaps with lapses in understanding. If<br>it defines terms, often depends on<br>dictionary definitions. | Does not have a clear central idea or<br>does not respond appropriately to the<br>assignment question. May be too vague<br>or obvious to be developed effectively.<br>Student may misunderstand sources | Does not respond to the assignment<br>question, lacks a central idea, and ma<br>neglect to use sources where necessa |

# The Rubric

| Assignments | Rubric                                                                                                    |                                                                                                    |                                                                              |                                                  | 21                                   |
|-------------|----------------------------------------------------------------------------------------------------|----------------------------------------------------------------------------------------------------|------------------------------------------------------------------------------|--------------------------------------------------|--------------------------------------|
|             | 5 marts                                                                                                    | 4 marits                                                                                                | 3 marks                                                                      | 2 marks                                          | 0 marks                              |
| Cover Pape  | Title, Student's Name, Teacher's Name,<br>Course intake month and year.<br>Submission Gala, Neatly Emished-no<br>across | Evidence of four                                                                                        | Evidence of three                                                            | Evidence of two or less                          | No cover page                        |
| Citations   | All offed works, both text and visual, are<br>done in the correct format with no<br>errors.                             | Some cited works, bolk text<br>and visual, and time in the<br>correct format<br>inconcentencies evident | few sited works, both test<br>and situal, are done in the<br>correct format. | Not Applicable                                   | No obstions                          |
| Арреалание  | Greative and attractive cover, clear<br>organization, readable and reat, title<br>page, table of contents.              | Contains title page, table of<br>containts                                                              | Poorly<br>organized and difficult to<br>read<br>lacking nextrems             | No organization, missing<br>algeblicant orterna. | Absent shructure<br>and organitation |

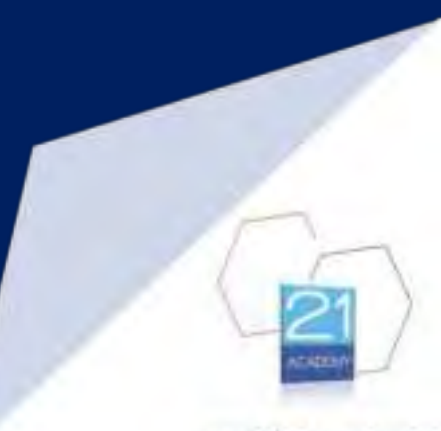

# Assignment Guidelines

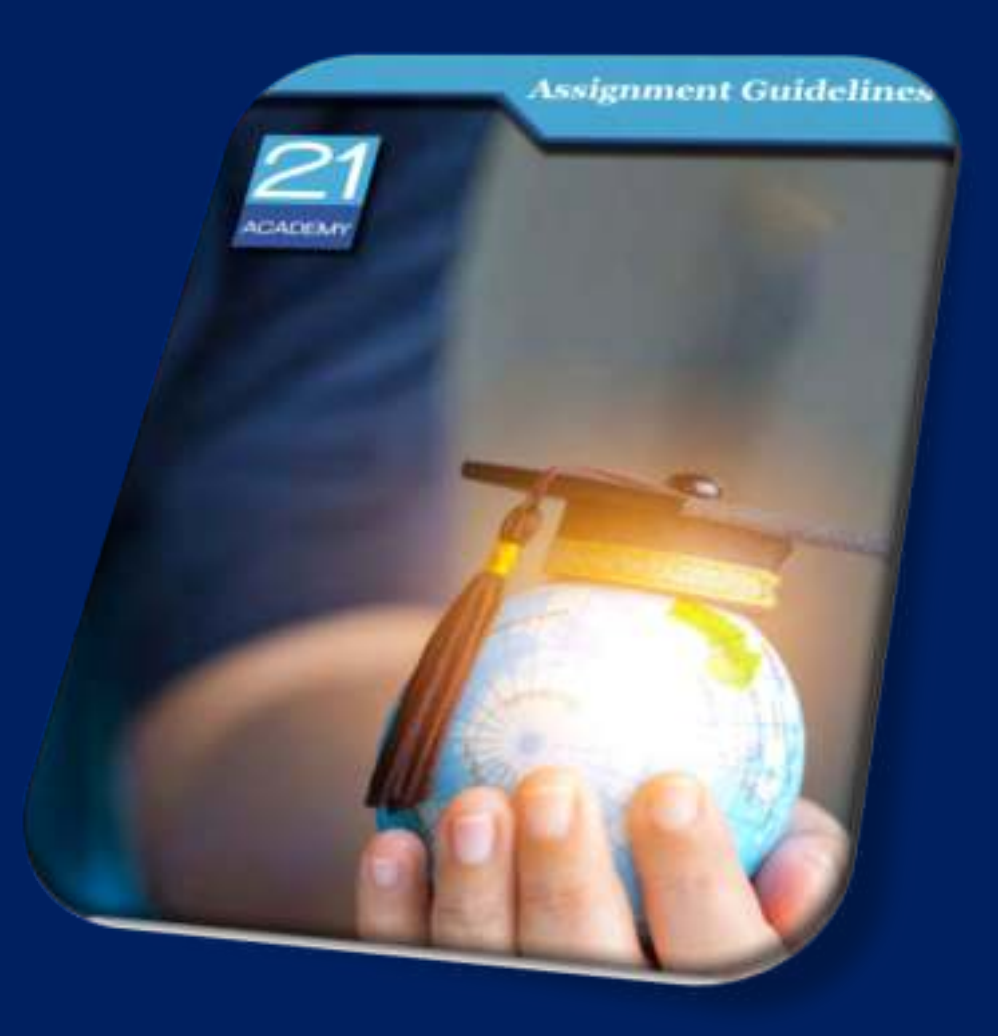

- Assignment Submission Form indicate question you are answering
- Cover Page
- Contents Page
- Introduction Body Conclusion
- Reference List
- Styles
  - Times New Roman
  - Size 12, Normal Text
  - Size 14, Bold Titles
  - 1.5 line spacing
  - Justified

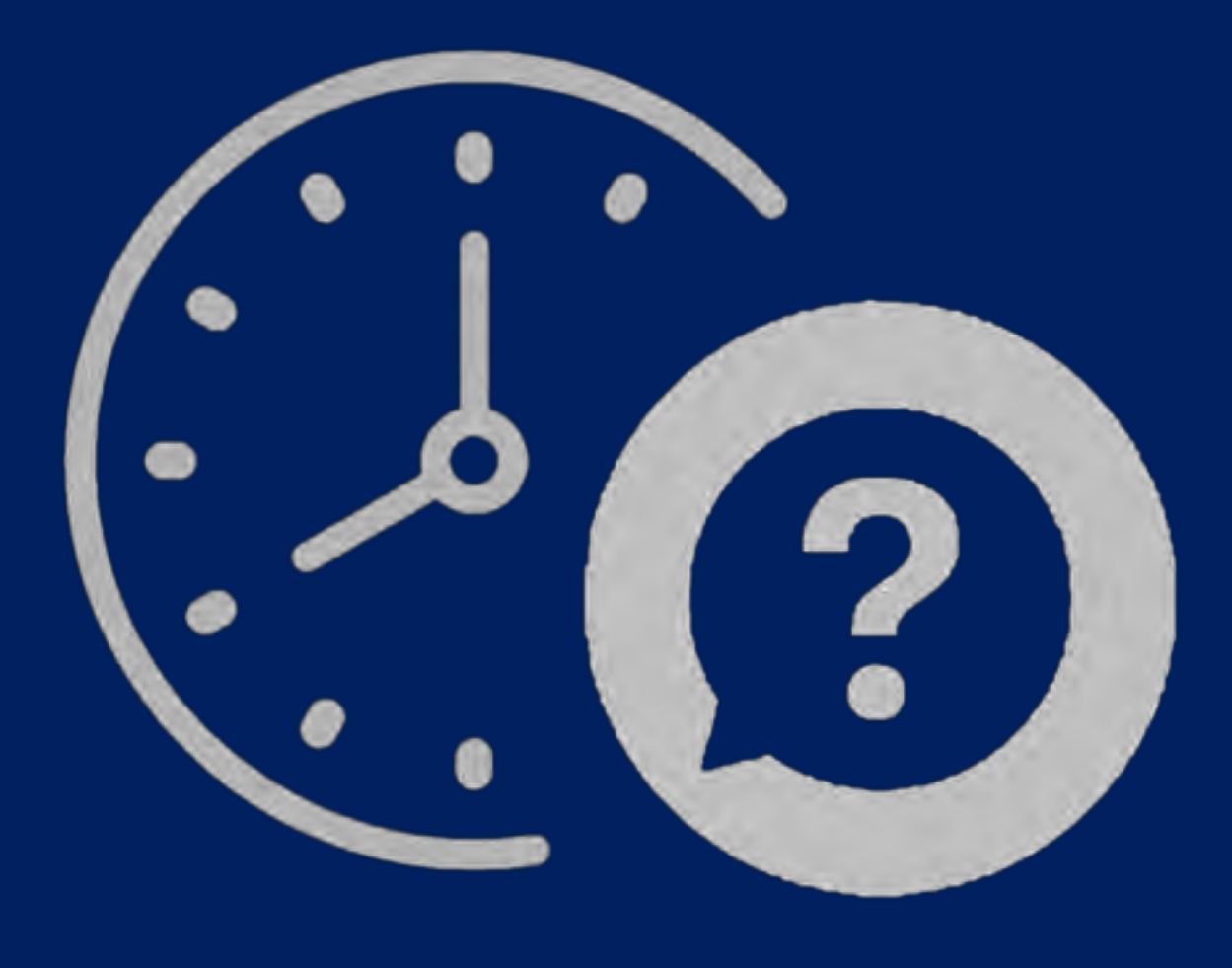

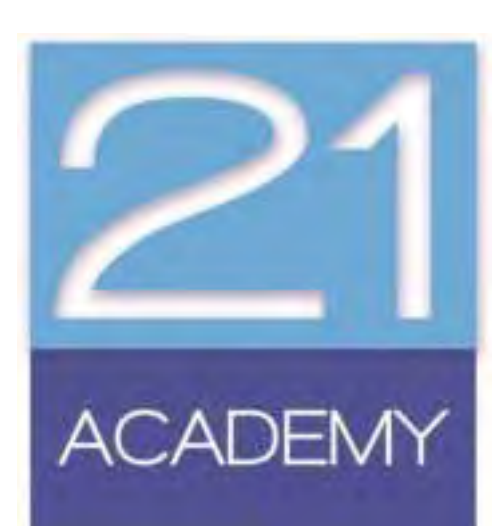

## Cover Page

| a Adolane (                                                  | 日日       | Dociments i mint                                                    |                                     |                                      | (P. 9        | wich (ME/Q)    |                  |                                                   |           |                                                               |               | Appento Schem                        |                                             | 0 -                                                  | 0 ×           |  |
|--------------------------------------------------------------|----------|---------------------------------------------------------------------|-------------------------------------|--------------------------------------|--------------|----------------|------------------|---------------------------------------------------|-----------|---------------------------------------------------------------|---------------|--------------------------------------|---------------------------------------------|------------------------------------------------------|---------------|--|
| File Hore                                                    | lisert D | naw Design Layout                                                   | References Ma                       | Angs Ba                              | view View Ho | a Acrobal      |                  |                                                   |           |                                                               |               |                                      |                                             | Comments                                             | (S Share      |  |
| Correr Plage =<br>Correr Plage =<br>Hayd Plage<br>Hayd Tages |          | Potane Di Stopes -<br>Potane Di torni<br>Ci 20 Mediato -<br>Bastine | B Searcher<br>B Duer<br>B Rowennut- | Angel<br>Angel<br>Theo<br>Basel 1800 | Ger Abbrie   | W<br>Wikipetia | Conine<br>Videov | Dins -<br>II hartines<br>El Opus effemare<br>(vei | Comment   | C House -<br>Fourier -<br>Page Narriss -<br>House & Fourier - | Year<br>Res - | 置 Casta Para -<br>{ WerdArt -<br>Ind | Dispenser Lee<br>Cal Dare & Tone<br>Distant | <ul> <li>Π too</li> <li>Ω too</li> <li>ym</li> </ul> | tion -<br>m/- |  |
|                                                              |          |                                                                     |                                     | §. 1                                 | - 1 A        | 1.8 - 8        | - 1.1            | A                                                 | u - u - u | 14-1-10-1-1-1                                                 |               |                                      |                                             |                                                      |               |  |
|                                                              |          |                                                                     |                                     |                                      |              |                |                  |                                                   |           |                                                               |               |                                      |                                             |                                                      |               |  |
|                                                              |          |                                                                     |                                     |                                      |              |                |                  |                                                   |           |                                                               |               |                                      |                                             |                                                      |               |  |
|                                                              |          |                                                                     |                                     | а.                                   |              |                |                  |                                                   |           |                                                               |               |                                      |                                             |                                                      |               |  |
|                                                              |          |                                                                     |                                     |                                      |              |                |                  |                                                   |           |                                                               |               |                                      |                                             |                                                      |               |  |
|                                                              |          |                                                                     |                                     |                                      |              |                |                  |                                                   |           |                                                               |               |                                      |                                             |                                                      |               |  |
|                                                              |          |                                                                     |                                     |                                      |              |                |                  |                                                   |           |                                                               |               |                                      |                                             |                                                      |               |  |
|                                                              |          |                                                                     |                                     |                                      |              |                |                  |                                                   |           |                                                               |               |                                      |                                             |                                                      |               |  |
|                                                              |          |                                                                     |                                     |                                      |              |                |                  |                                                   |           |                                                               |               |                                      |                                             |                                                      |               |  |
|                                                              |          |                                                                     |                                     |                                      |              |                |                  |                                                   |           |                                                               |               |                                      |                                             |                                                      |               |  |
|                                                              |          |                                                                     |                                     |                                      |              |                |                  |                                                   |           |                                                               |               |                                      |                                             |                                                      |               |  |
|                                                              |          |                                                                     |                                     |                                      |              |                |                  |                                                   |           |                                                               |               |                                      |                                             |                                                      |               |  |
|                                                              |          |                                                                     |                                     |                                      |              |                |                  |                                                   |           |                                                               |               |                                      |                                             |                                                      |               |  |
|                                                              |          |                                                                     |                                     |                                      |              |                |                  |                                                   |           |                                                               |               |                                      |                                             |                                                      |               |  |
|                                                              |          |                                                                     |                                     |                                      |              |                |                  |                                                   |           |                                                               |               |                                      |                                             |                                                      |               |  |
|                                                              |          |                                                                     |                                     |                                      |              |                |                  |                                                   |           |                                                               |               |                                      |                                             |                                                      |               |  |
|                                                              |          | Sec. 2.                                                             |                                     |                                      |              |                |                  |                                                   |           |                                                               |               |                                      | -                                           |                                                      |               |  |
| hpciali acom                                                 | MANUE    | Net Phaline on BArn                                                 | withing Searchary                   |                                      |              |                |                  |                                                   |           |                                                               |               | Thurst                               | H H H                                       |                                                      | - 100%        |  |

## Cover Page

| 1         | File Home Insert Draw Design Leyout References Mailing               | gs Review View Help Acrobat              |                               | 3                                                                                | Comments Caliban             |
|-----------|----------------------------------------------------------------------|------------------------------------------|-------------------------------|----------------------------------------------------------------------------------|------------------------------|
|           | Autor in                                                             | Residen Addriens W Davier Dovine Videori | nk Commune Dispersion - Ray - | Guick Parts - D Signature Like -     MontiArt -     Date A Time     Diff Chart - | TL Eigenhon -<br>Cl Symbol - |
| +         |                                                                      | been a second second se                  | n n n n n n n n               |                                                                                  |                              |
| 11111     |                                                                      |                                          |                               |                                                                                  |                              |
| 1         | Interest Interest                                                    |                                          |                               |                                                                                  |                              |
| 1.1 1.1   | Bernive Comer Page Hore Officialities                                |                                          |                               |                                                                                  |                              |
| BULLET IN |                                                                      |                                          |                               |                                                                                  |                              |
| - II - II |                                                                      |                                          |                               |                                                                                  |                              |
| 0.117.00  | n (n) - Frank, Makina The Presidence for 🛱 Aministriky South for ge- |                                          |                               | Man II II II -                                                                   | 4                            |

# Cover Page

| -          | 5 marks                                                                                                    |
|------------|----------------------------------------------------------------------------------------------------|
| Cover Page | Title, Student's Name, Teacher's Name,<br>Course Intake month and year,<br>Submission Date, Neatly finished-no |

### [Document title]

[Document subtitle]

#### Apstract

The second second

Advisory 21.

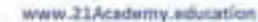

# Cover Page

| _                     | 5 marks                                |
|-----------------------|----------------------------------------|
|                       | Title, Student's Name, Teacher's Name, |
| and the second second | Course Intake month and year,          |
| Cover Page            | Submission Date, Neatly finished-no    |
|                       | errors                                 |
|                       |                                        |

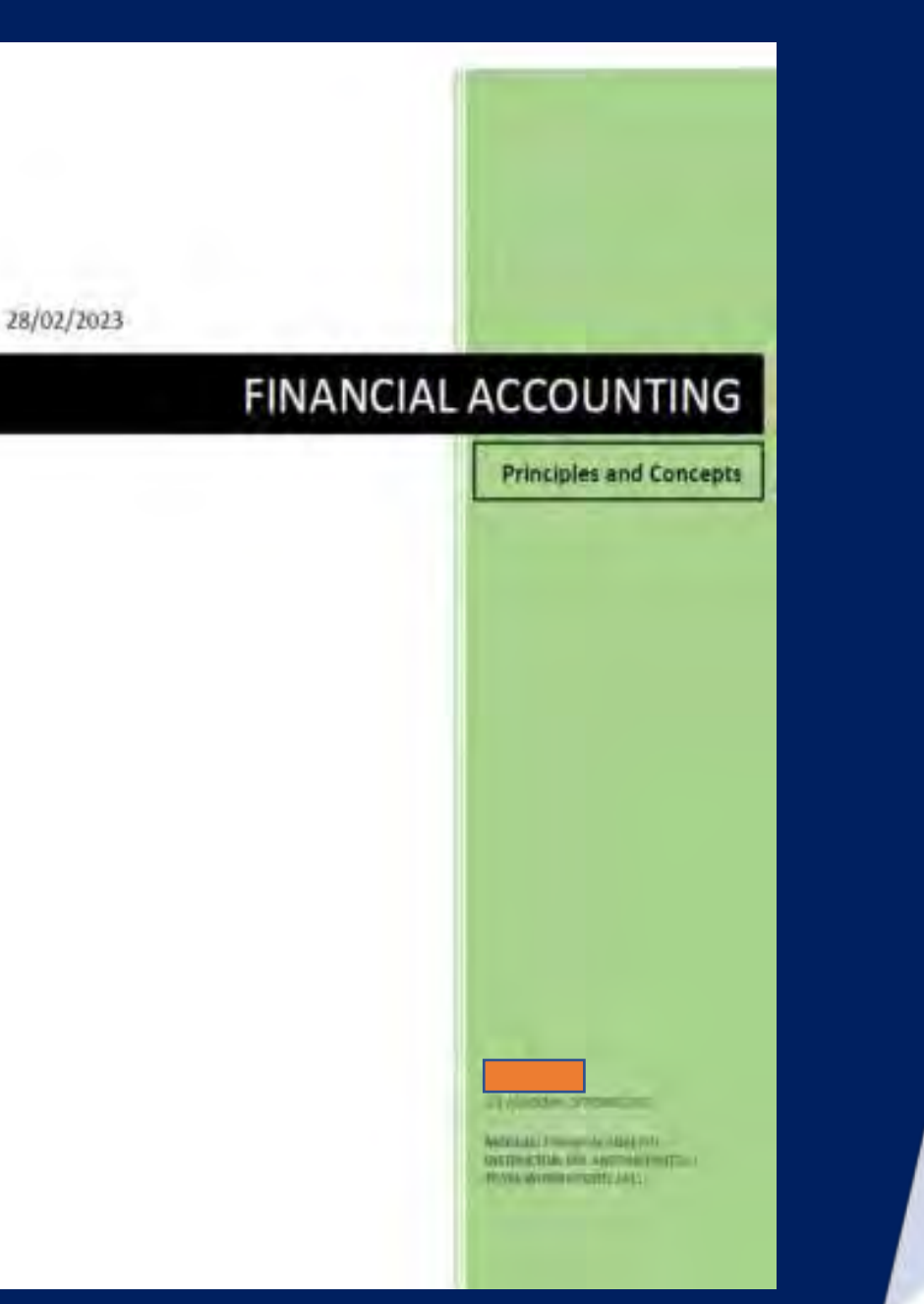

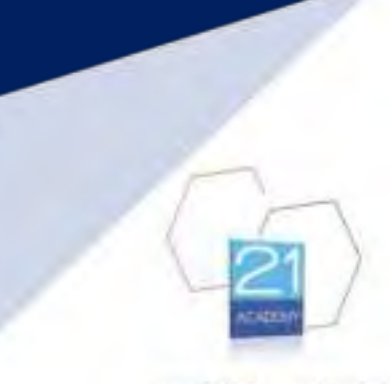

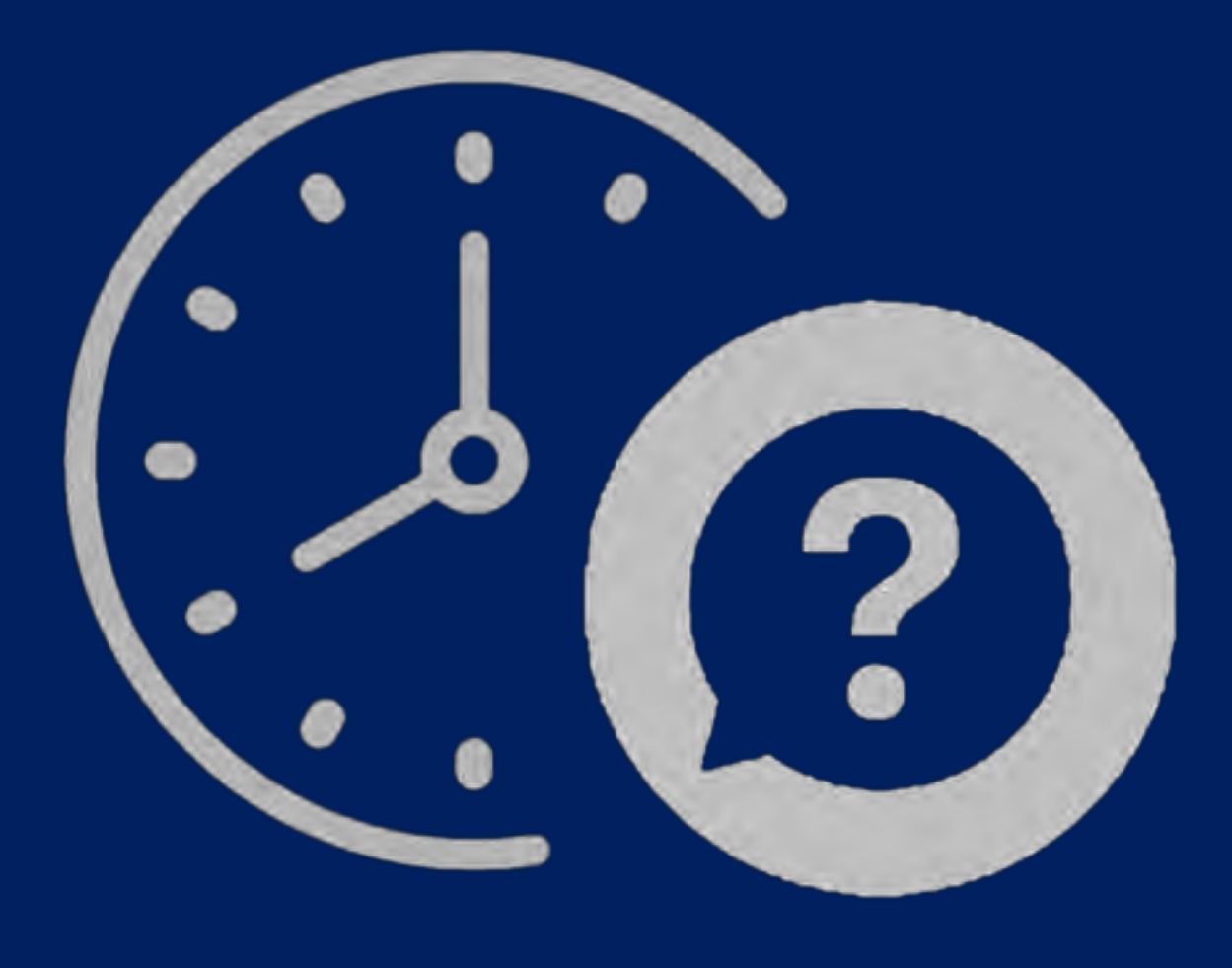

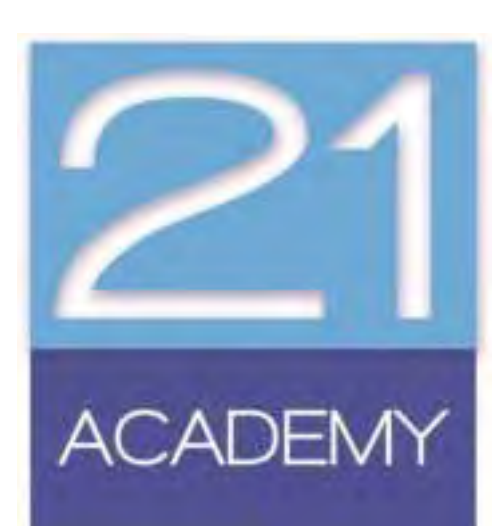

### In text

| Citations All cited works, both text and visual, are done in the correct format with no errors. |
|-------------------------------------------------------------------------------------------------|
|-------------------------------------------------------------------------------------------------|

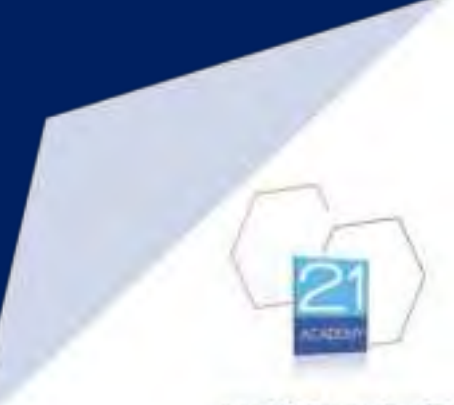

• Acknowledges intellectual property: Referencing properly credits the original authors for their ideas, theories, and research, respecting intellectual property rights.

• **Demonstrates scholarship**: It shows that one has engaged with relevant literature and positioned their work within the broader academic discourse.

• **Supports arguments**: References provide evidence to bolster one's claims and arguments, lending credibility to the work.

• Enables verification: Readers can locate and examine the original sources, allowing for factchecking and further exploration of the topic.

• Avoids plagiarism: Proper referencing distinguishes between one's own ideas and those borrowed from others, thus preventing unintentional academic misconduct.

• **Provides context**: References help readers understand the theoretical and empirical foundations upon which the current work is built.

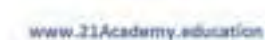

**OSCOLA Referencing Style** 

- Diploma in Law (Malta)
- Undergraduate Certificate in Notarial Law Fundamentals for Office Assistants

### Harvard Referencing Style

- Undergraduate Diploma in Occupational Health & Safety)
- Undergraduate Diploma Business Administration
- Undergraduate Diploma in Digital Marketing
- Award in Office Management and Administration Fundamentals
- Award in Payroll Fundamentals

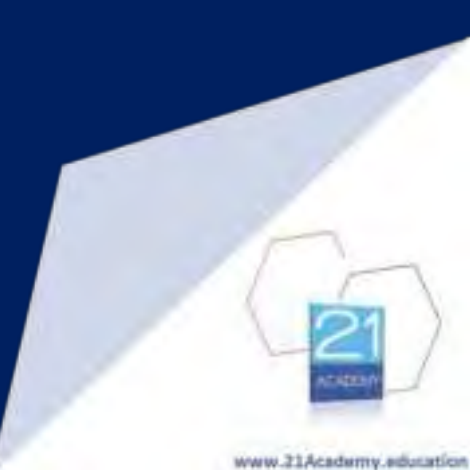

OSCOLA Referencing Style

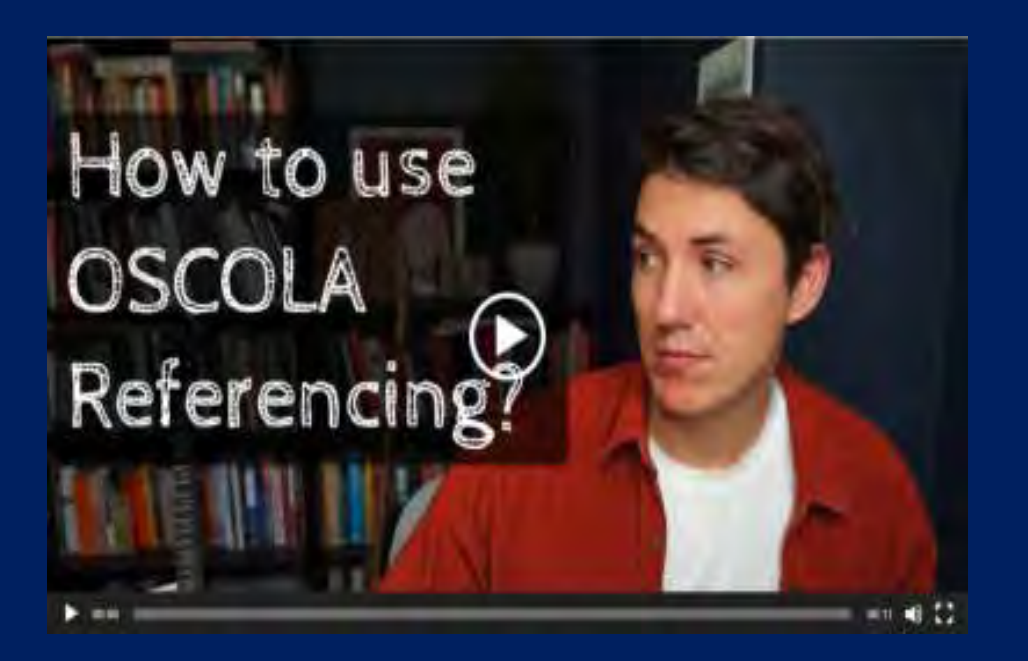

### Harvard Referencing Style

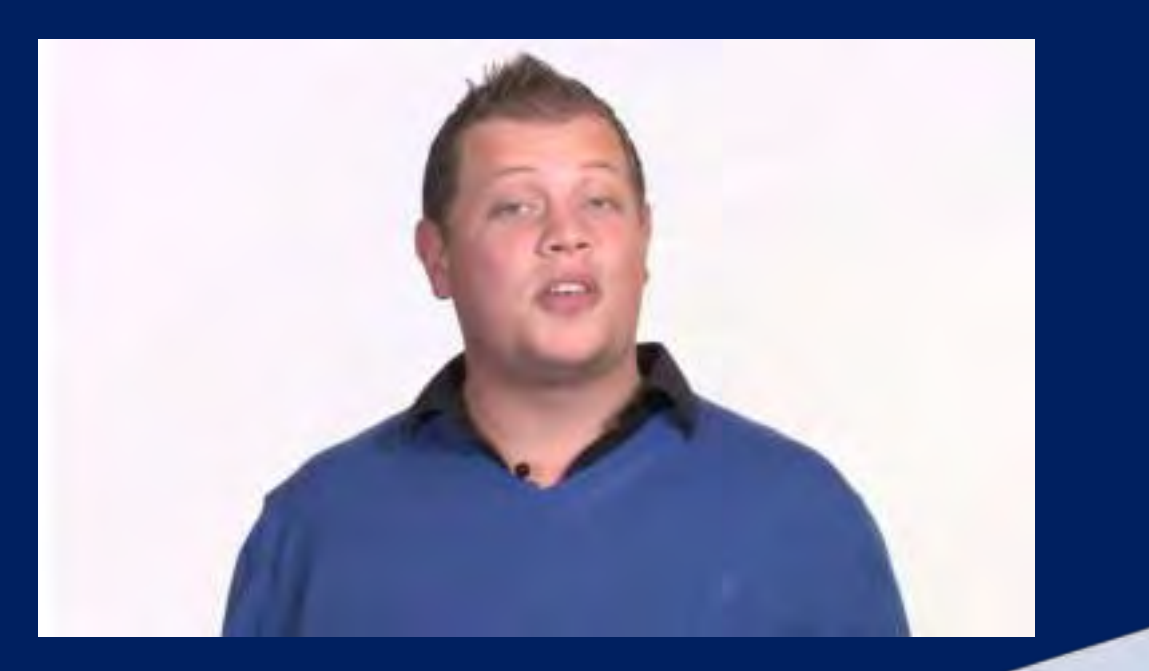

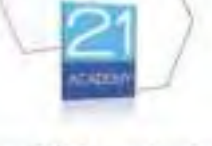

# Referencing-OSCOLA

While the direct effect principle is not included in the Treaties, the ground-breaking case. Van Gend en Loos1', laid the foundations of the 'direct effect' principle in which an EU Law provision converts into a primary source of law for the national court and public bodies when it grants individuals with rights that need to be upheld in the proceedings before national courts." In other words, direct effect means that an EU law provision does not require transposition into the national law to have an effect and be implemented, as it is already a part of the said legal order.<sup>4</sup> Through the Van Gend decision, a bold but monumental step in differentiating EU law from any other international law as a legal order that is new and sovereign was taken by the Court of Justice of the European Union (CJEU) to make sure that the EU law was upheld by national courts. Furthermore, this case set out a number of conditions, namely, clarity, unconditionality, and independency, that help determine whether provisions of EU law should have a direct effect or otherwise.<sup>+</sup> In time, these conditions were further developed and turned into what is now known as the test of direct effect, which includes the following criteria - unconditionality, clarity, precision, independency (regardless of the availability of any judicial remedies under national law

Rafal Manka, 60 Years of Van Gend & Loos, EPRS, 2023 ibid. Alina Ireland, European Union Law, 4<sup>th</sup> Edition, Routledge, 2016 Eur-Lex, The direct effect of European Union Law, accessed on 1 May 2023

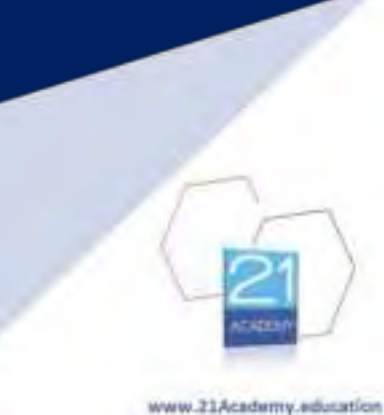

# Referencing-OSCOLA

#### References

Arthion

- Albers-Llarens Alberton, The Direct Effect of EU Directives: Fresh Contraversy or a Storm In a Theosy? European Law Berline, Vol. 39, Sovert & Maxwell, 2014
- Aright Radmond, The Supremary of the European Union Law. An Investable Revolution or Federation in Action? Journal of Programming Research, Transf College Deblin, 2014.
- Bobak Libchol, The Effects of EULaw in the Stational Legisl Systems, European Union Low Digited Distancisty Practs, 2014
- Capture Arata, The Scope, Nature and Effect of EU Law, Chapter 44, East African Economics Law, Brill Nylogf 2017
- Demark Annundo, Consequency Izanes Beginding Member State Dabsity for hydrogenesis of EU Law by National Courts, EU and Congenitive Law Izanet and Challengies Series, Izane 4, 2020.
- Marsto Rattel, 60 Team of Tian Gend & Loan, EPRS, 3075

Broky

- Chapters Domini, Denia Gerett and Martin Georgia. European Union Law. Canat and Materialis, Second Edition, Cambridge University Press, 2010.
- Kazurowska-Staloud Ainer European Union Law. Fearth Edition, Realizing 2018

#### Cases

- Case 6-69, Plannin Contry ENEL (1964), ECLLEU C-1964 66.
- Cine 11/70, Internationale Hamblogenalization while Viewanna and Viewanna Participation (1976), SCLUEU C 1970-114
- Gize 43-75, Gebruelle Deptense v Societé commune belles de montgation auriente Submit, [1975], EEL EU/C/1978-36
- Case 100-77, Jonnivisitioname delle Financia dello Stato i Nonmembra No.4, [7979], ECLI-ED.C.1978,49

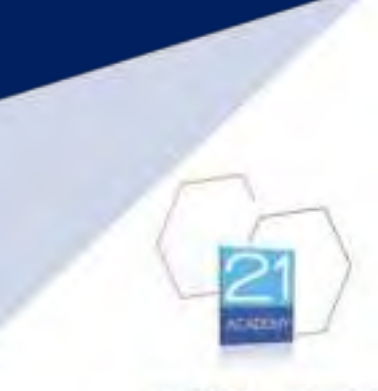

# Referencing - Harvard

Page

#### The Exsay

After determining an essay's lopic, a sludent will reset to analyse the topic, find information, evaluate these resources and present the information in essay format (TAPE SA 2014a). Requirements for essays can vary but will generally include an introduction, body, conclusion and reference tot (TAPE SA 2013). The completed essay will then provide evidence to the essence of the student's research and tearring 0481 Campbell 2014).

The first slipp is to carefully analytic the topic in order to fully understand what is and it indirequired from the ensury (Spain n.d.). Usually a logic will be designed to give students an opportunity to develop an argument and the escary should generally agree or disagree with the correlations (Dawson 2013). Carrodus (2002) streases to ensure mileuance: answer the question. The whole question and realising but the question?

Next, resources on the topic should be gathered from a variety of sources such as variation, brooks, newspapers or prierial articles (Summers & Smith 2010). Lecture roles should only be referred to with the agreement of the tecture (TAFE SA 2014b) and need only be given an in-test extension as these are considered a personal communication (TAFE SA 2012). A quick availation of each resource should be undertaken to establish that the information is up-to-date, relevant, and from a reputable author (Davisor 2013). The student should question whether the author's points are tracked up by adequate and common graduations and why the author might name publishest this work (H40 Gamptini 2014).

After reading these resources, the student can form an oducated opinion and begin to plan the flow of their essay (Jackson et al. 2000). The essay should be typed and includes any specified formating such as page numbering, appreciate livades, holess and a cover sheet (Span in d.). Points made should be supported with quotes, statistics or records from the firm (Carmolics 2007), which according to copyright law must all be information (Carmolics 2007), which according to copyright law must all be information (Carmolics 2007), which according to copyright law must all be information (Carmolics 2007), which according to copyright law 2013, p. 106). At TAFE SA the Narvard system of inferences is required (TAFE SA 2014b).

The introduction islands comprise about 10% of the moury's word count (TAFE SA 2014a) to establish an everall point and provide any background information.

The body of the easily will contain several paragraphs, each paragraph dedicated to an argument or fact, and each subsequent paragraph trading support for the point of view being subgested (Levin 2004). This section should take about 60% of the word count (TAFE SA 2013)

The easily should end with a clear and common ctatement (Coversor 2013) that sums up the argument and maintees the point of view expressed in the objection (TAPE SA 2014a).

On completion of the chait mixey, ix student would prochese! their work for spetting and graminar (Jackson et al. 2000) and (in maid the topic to double choice. Itsal the mixey has not strayed from the paints being assessed (Campsia 2007)

An approximately formatted and well-resource-ad enary serves not only as a lob/ for rearrang assessment, but develops ability to huild an educated argument in a strong form of communication epaintial in many carbers (Summers & Smith 2010).

#### In-text citations

### Citations - Harvard

#### References

Carrydus, G 2002. How to write a great history essay. The Age. 21 March 2002. viewed 15 July 2014 chttp://www.theage.com.awarticles/2902/03/21/1016660121034.html-\_\_\_

Copyright Amendment (Moral Rights) Act 2000

Dewson, C 2013. Basic study skins, a practical guide to learning for all incidents. Constable & Robinson ProQuest Ebook Cardial

Hill Campbell, K 2014. Beyond the five-paragraph essay. Educational Leadership. April 2014, vol. 71, some 7, pp. 60-65, MasterFiLE Premier

Jackson, J. Mohan, T. Saunders, H & Archee, P. 2000, Wining some Dorling Kindemley, Landon

Levin, P 2004. Wrow great wesays reading and ecsary writing for undergraduates and faught popproduates: Open University Press. Maidenhead LRC.

Splint, B n.d., Successful essay writing for senior high school, college and university. New Frontier Publishing, Epping, NSW

Summers, J.& Smith, B 2010, 'Essay writing' in Communication units handbook, 3rd edn, John Wiley & Sons Australia, Milton, Old.

TAFE SA 2013. Structure of an essay. My information shifts how do I present IV. viewed 16 July 2014. <htp://twiesa.libguides.com/content.php?pid=4218354aid=3448757>.

TAFE SA 2014a. Doing assignments: assay writing'. TAFE SA library puckes, viewed 15 July 2014. Http://tafesa.librguides.com/content.php?pid=2726778ald=2256230>

TAFE SA 2014b Essar androg study guide TAFE SA. Adelaide

End-text citations In a reference list

Page 2

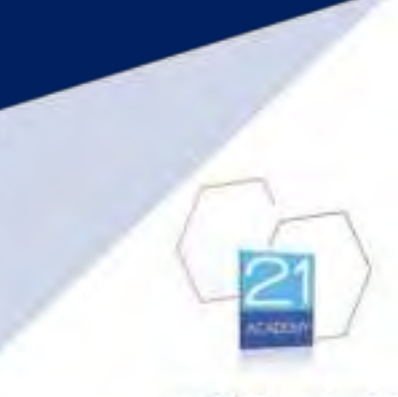

# Referencing - Microsoft Word

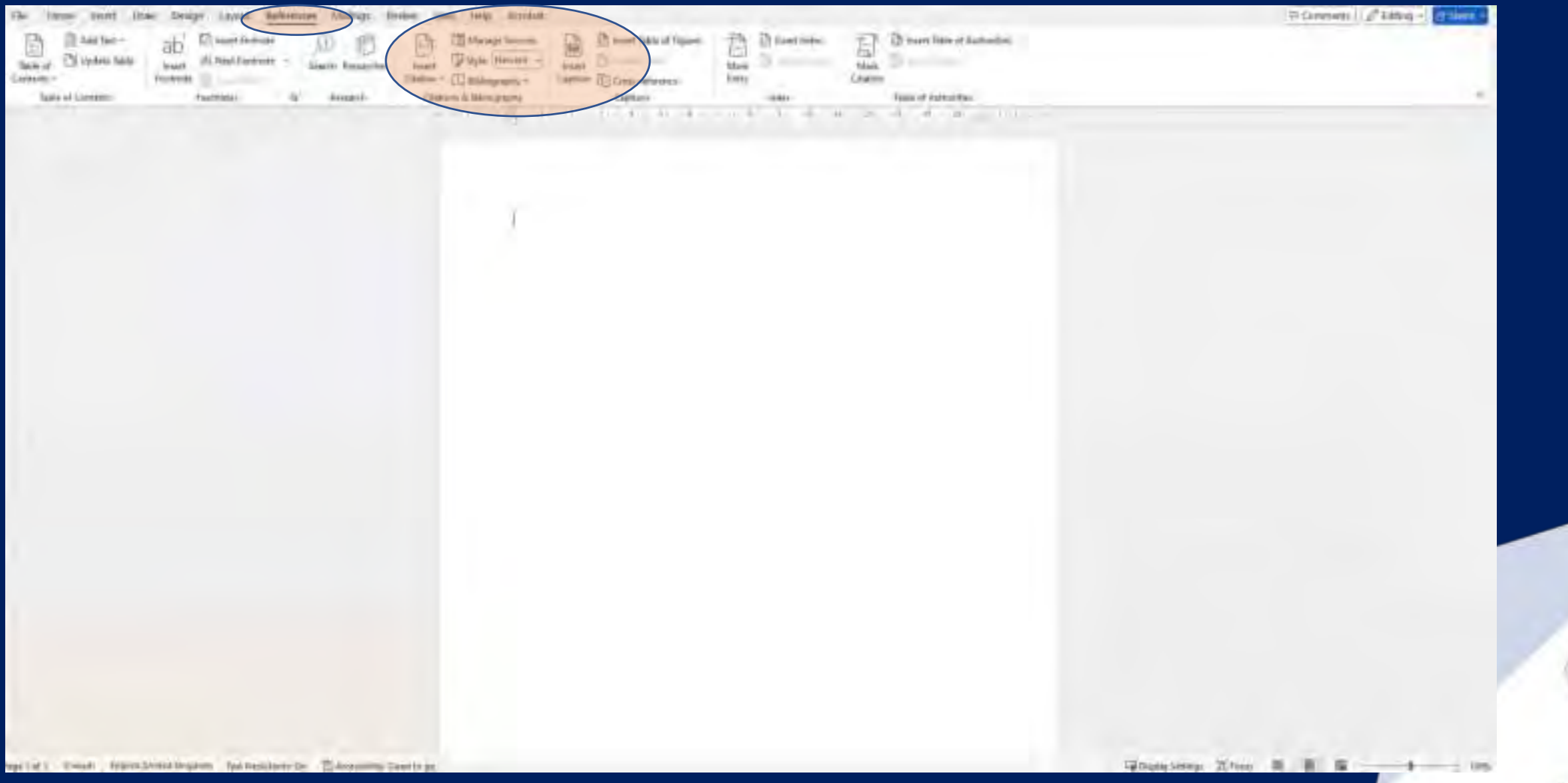

## Citations - Cite This For Me - https://www.citethisforme.com

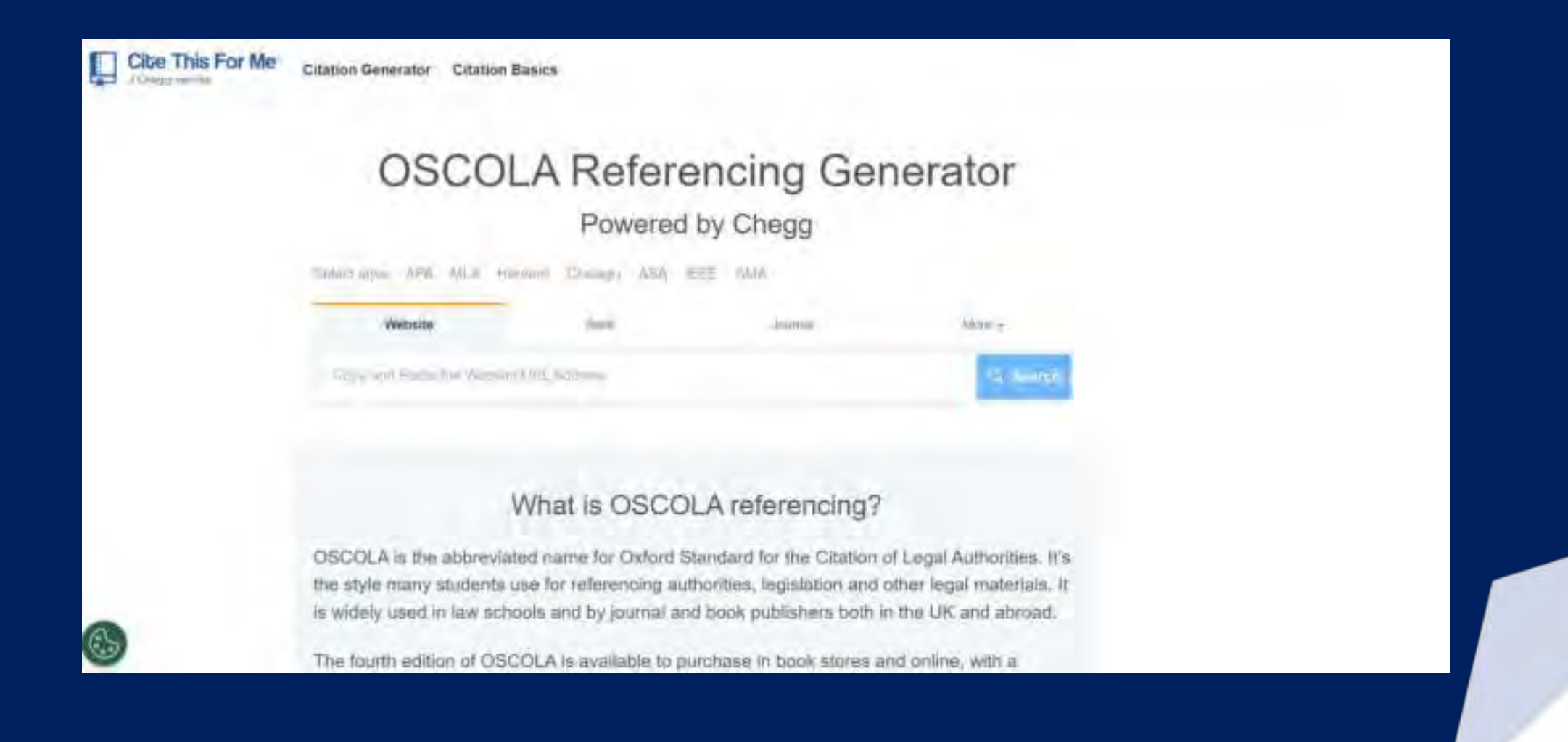

### **Reference List & Bibliography**

#### Reference Lint

#### Law

· Countrie of Mass Chapter L. Solida 4

#### Make

- Reference Designmentation (Published 107) Clarkeney GR, Any Wary and Very
- + Thead I. Arrent. The Nickey Association (IV) 2: (Perioded 2011) Marrie Books 21d)
- Mail State, Barrison (Germany, Schemeler, States, Spread, (Franker, MT) Mail: Statestate, US;
- Ratial I Lagradi, George Milling, Real press relation of parameters (Publish 200, Lonin, Dec).
- Robert A. Branker, Doc enough De Look, Perkinsel 1973, Theo York of P. Patranti-Inst Education

#### Otion Issues

- Knowski P. Nage, 7.2 (second strong) (Parallel 2021 Section State Viewers) -Myr. Server considering to the surger concerning of USCA - Principles of Discovery public second of Neurality (N1)
- Manhel Treade di Marca Vestano, e Direces (1716 Communities Malle et Rey Bergerenner Belanger) (Malland 2011, The Tass: Reyse France Resear) -Major recommunities and read Mall Salara Service (et Re-parameters of malle, et uSF) performant, principal del research in Normania (201)
- Other Tragers, The Pointer Releases to Der Dere Auffeldend Poster Miller, 4 meet Named Pointerskip Appl. 2019. Work Stand. & South Stands Releases Registers Mills coupling WWW Standards (21), 019 (21), 021.
- Times Common, Mills Opnics is Constrained Arrayments and Egenerative (Theory and Mills Adjustments of Architects and Line Television (Planua) 2003, Compl. (Tangel)

MINTE-

#### Hiddagraphy

#### Red:

- \* Justine J. Arreiting # Land: Chronical Live realizing (Patrian) 2015
- Stoph Charles, Tilling in System of Excellings I + to Printleman in the same Name of Stack or one (Printley' 201), Friddater Alexandre Group;
- + Time Roy, & Commercing on the Constitution of Mildle (Publick III), Kin Group)

#### Date: Juncol

R

VS

 Margin frames will be (AMR) - separate and (the agent transition from the control of 10 December 2011)

111 -----

#### Webster.

 Pediated of Math. Tariantic Bartigeness Byp Terre palasets in sciences where palasets for pediates redefense classify and - according to Newsara 202

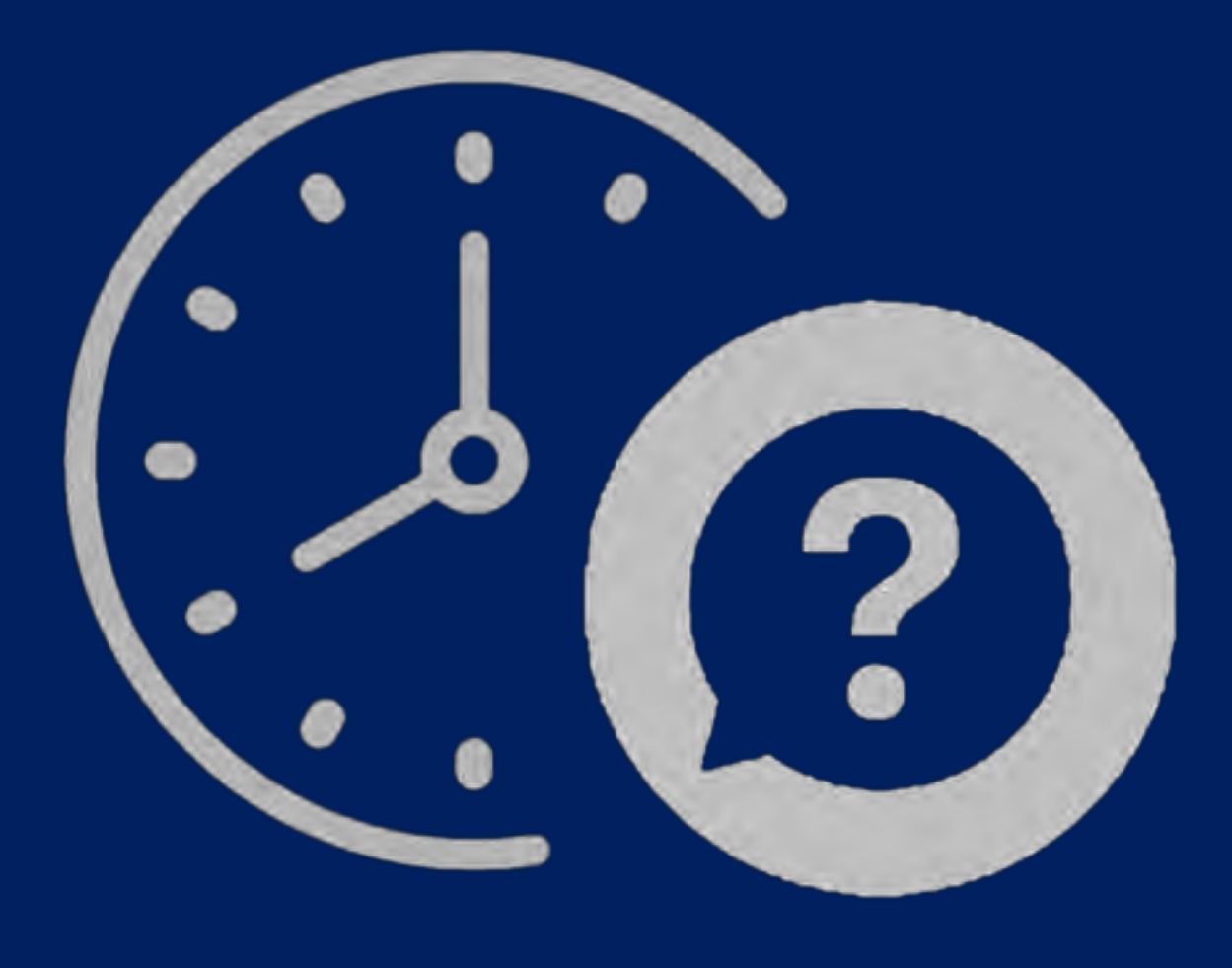

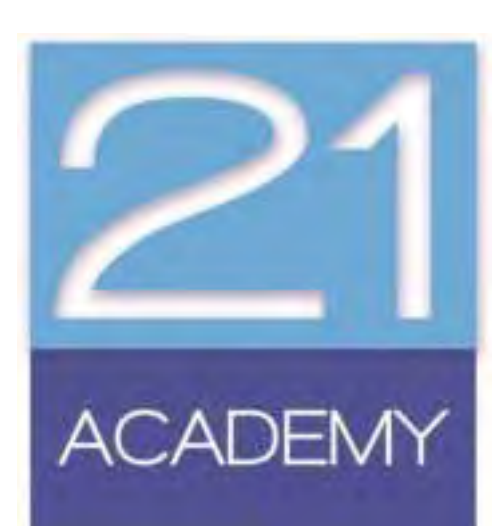

# Appearance

| -          |                                                                                                    |
|------------|----------------------------------------------------------------------------------------------------|
| Appearance | Creative and attractive cover, clear<br>organization, readable and neat, title<br>page, table of contents. |
|            |                                                                                                    |

- Assignment Submission Form indicate question you are answering
- Cover Page
- Contents Page
  - Introduction Body Conclusion
  - Reference List
- Styles

•

- Times New Roman
- Size 12, Normal Text
- Size 14, Bold Titles
- 1.5 line spacing
- Justified

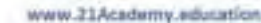

# Appearance

A

| Creative and attractive cover, clear<br>organization, readable and neat, title |
|--------------------------------------------------------------------------------|
| page, table of contents.                                                       |
|                                                                                |

|                               | The Malvese Legal System |
|-------------------------------|--------------------------|
| Contents                      |                          |
| Assignment Question           |                          |
| Contents.                     | 1                        |
| Power to Legislate            |                          |
| Constitutionally abiding laws | 2                        |
| Legislative Process           | 4                        |
| Pirst Reading                 |                          |
| Second Reading                |                          |
| Committee Stage               |                          |
| Report Stage                  |                          |
| Third Reading                 | 6                        |

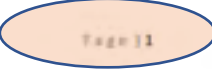

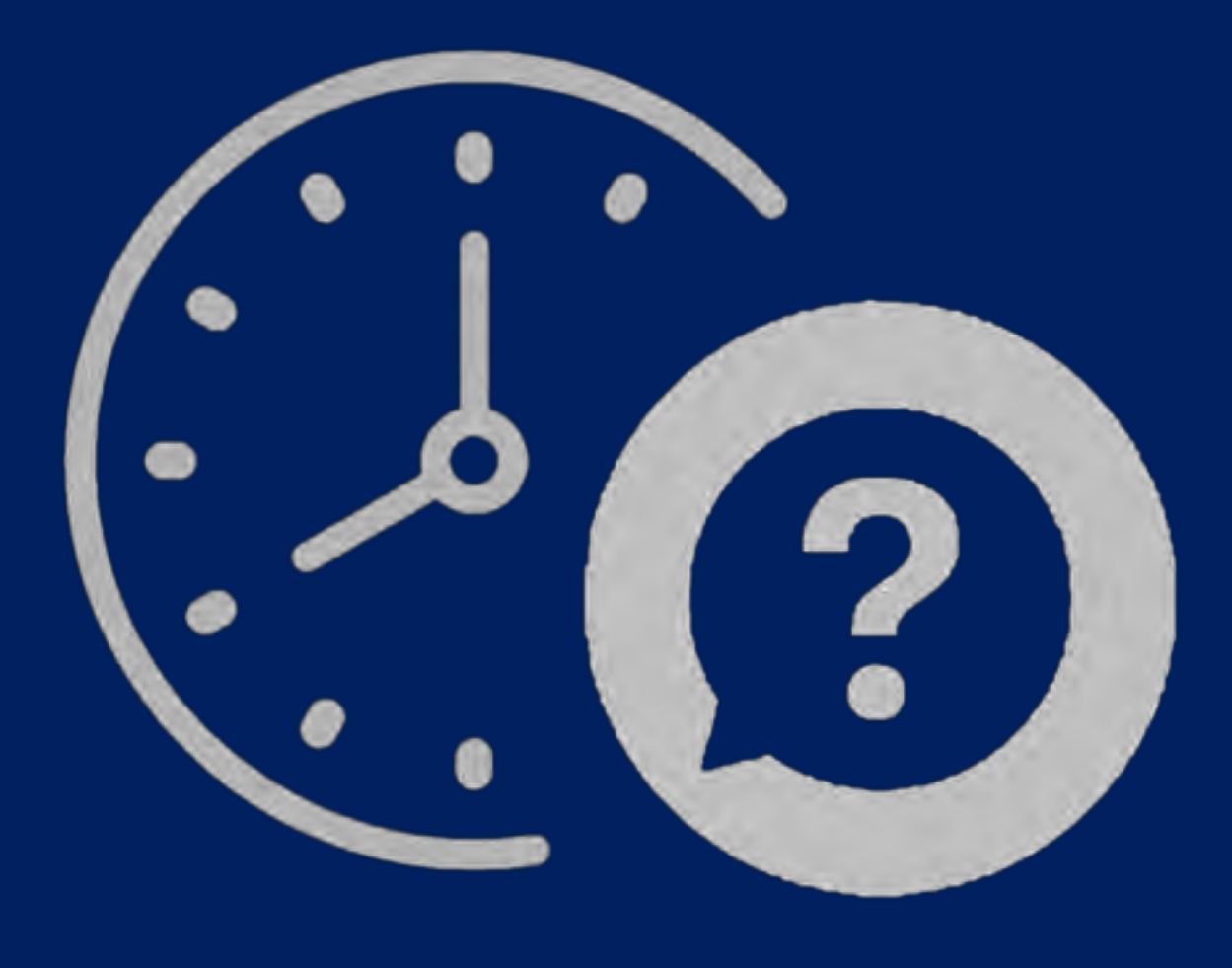

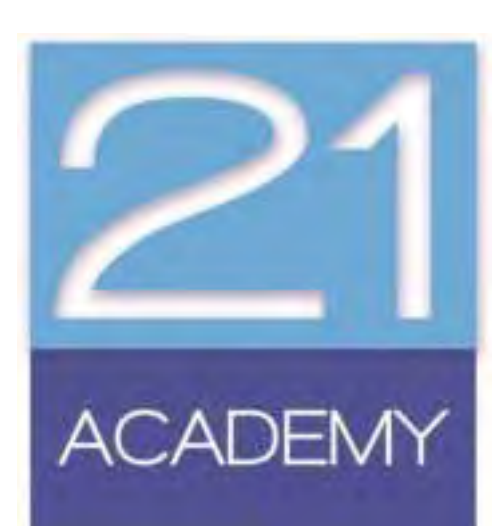

### Submitting the Assignment

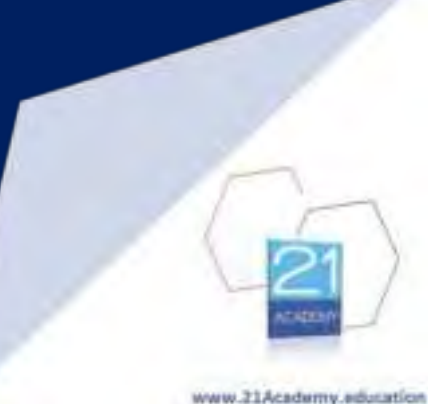

- 21 Academy will create a student account for you
- You will receive an email (on the email address provided to us) that will ask you to create a password for your account

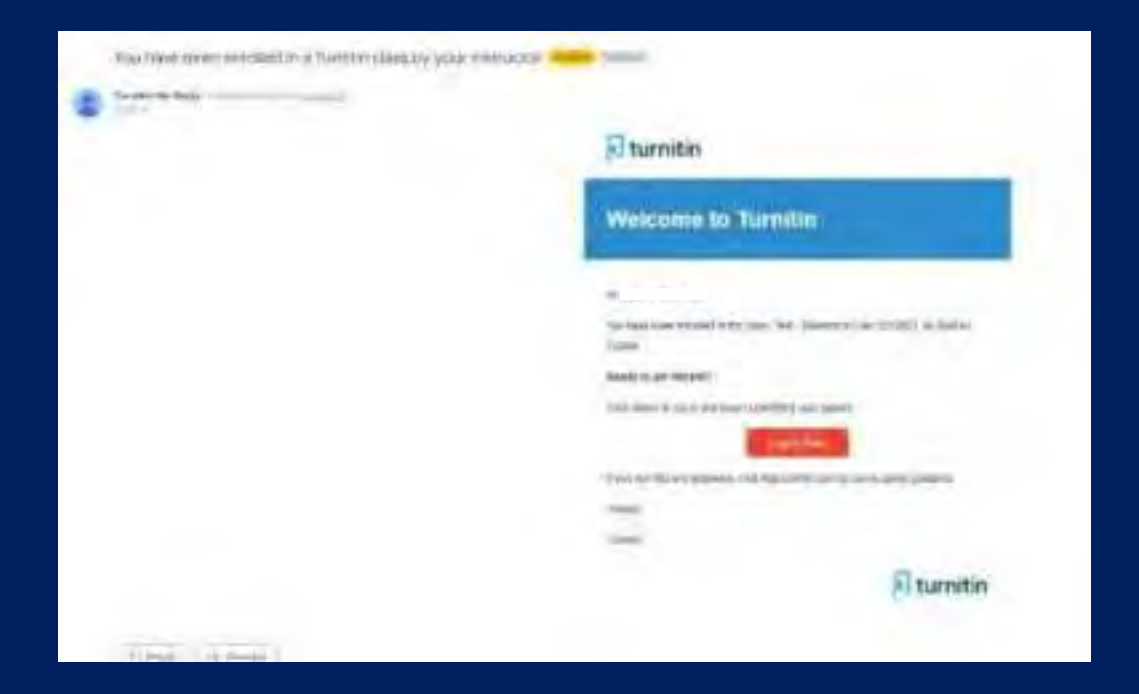

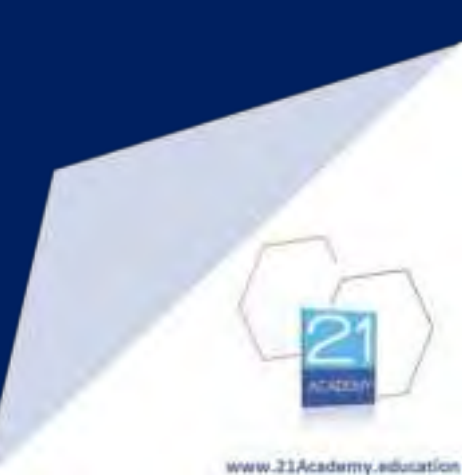

### Step 1: Go to www.turnitin.com

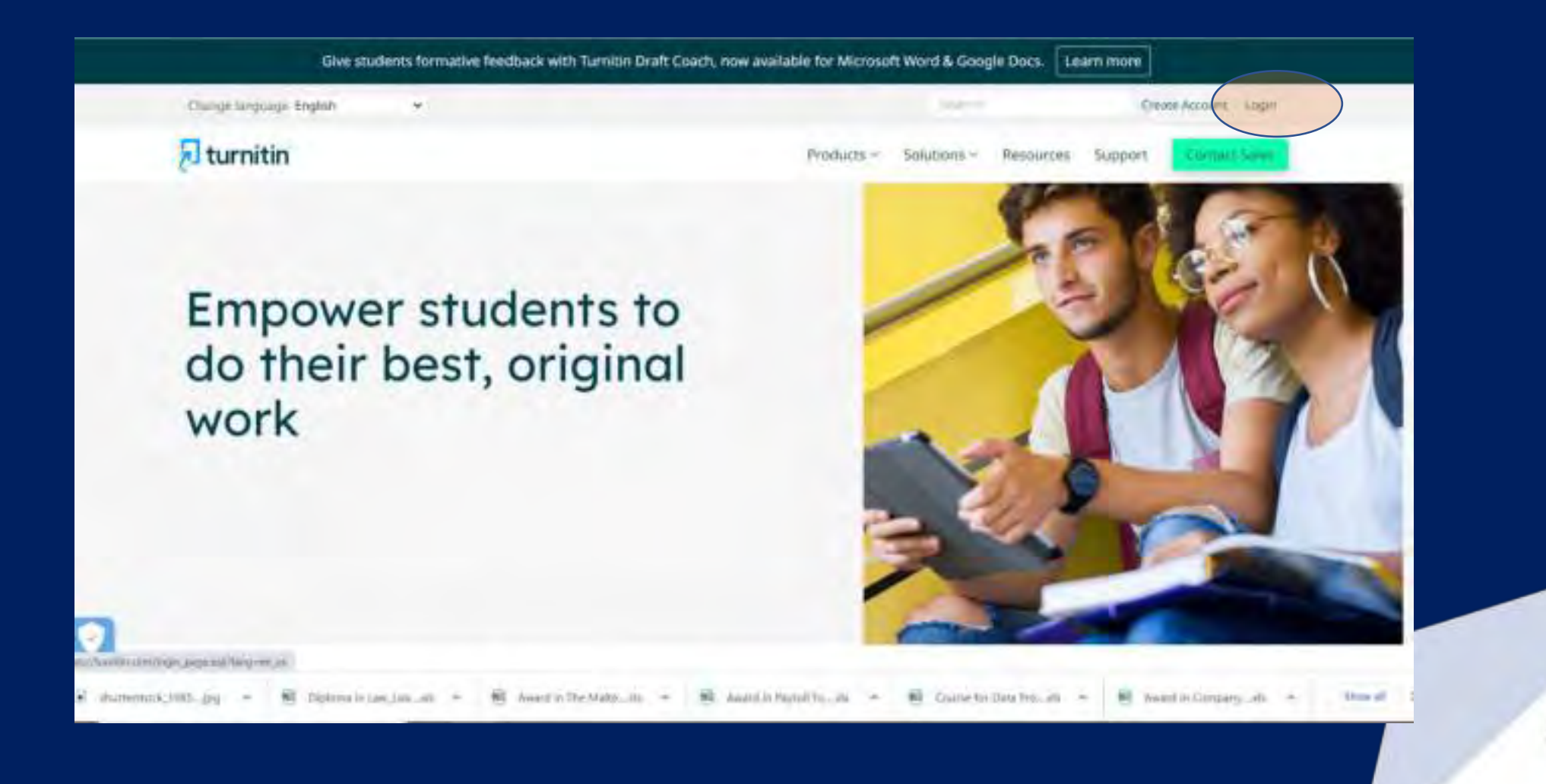

### Step 2: Fill in your details as per email received via the system

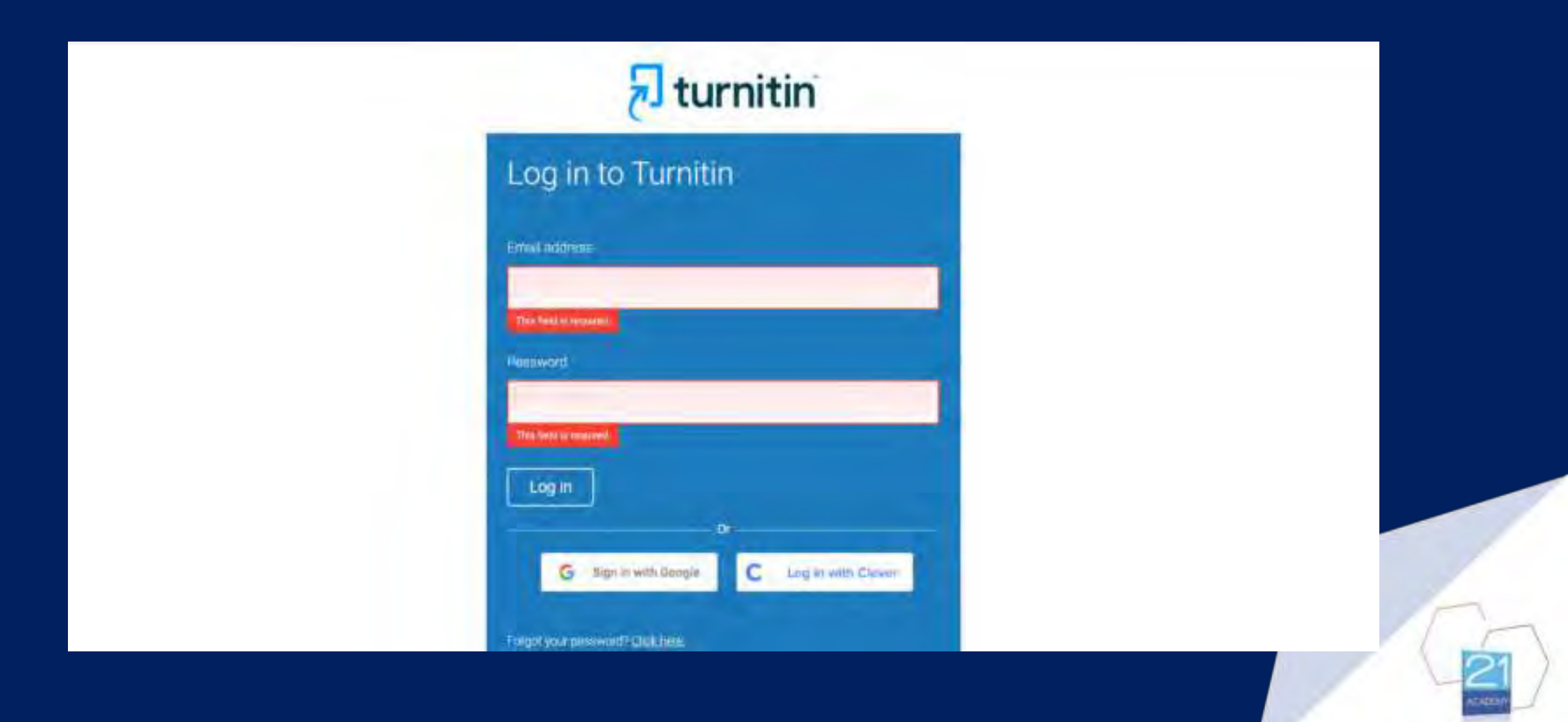
#### Step 3: Log into the system and select the class you will be uploading an assignment for

|                                                                                                    | Citatres Had            | 20                       |                                |                            |                      |                         |                    |             |               |              |
|----------------------------------------------------------------------------------------------------|-------------------------|--------------------------|--------------------------------|----------------------------|----------------------|-------------------------|--------------------|-------------|---------------|--------------|
| IOW VEWING HOME                                                                                                    |                         |                          |                                |                            |                      |                         |                    |             |               |              |
| bout this page<br>his is your student homepage. The homepage shows the o<br>one information on how to submit, please see our help pag | lasses you are arriche  | d m. To annot in a new   | class, click the armoli in a c | class button. Click a cl   | ass name to open you | r class homepage for th | e classi. From you | homepage yo | su can submit | il papet For |
| : 21 Academy                                                                                                    |                         |                          |                                |                            |                      |                         |                    |             |               |              |
| Class ID Class name                                                                                                    |                         | livenico.c               |                                |                            |                      |                         | Statute            | Start Date  | Erni Dide:    | Dyop.com-    |
| 36389388 Test - Diploma in Law Oct 2021 (Civil                                                                                        | Law)                    | 04.001                   |                                |                            |                      |                         | 444                | 58-Sap-7827 | 10 km-202.    | -            |
|                                                                                                    |                         |                          |                                |                            |                      |                         |                    |             |               |              |
|                                                                                                    |                         |                          |                                |                            |                      |                         |                    |             |               |              |
|                                                                                                    |                         |                          | Depungty ID 1998 - 2002 Tam    | din LLC. Al Lights towards |                      |                         |                    |             |               |              |
|                                                                                                    | Enforce Policy . Privac | Product Territol Service | EL/Data Protection Compliant   | us DaylightPrescher        | Legittici tepter     | Second Records.         |                    |             |               |              |
|                                                                                                    |                         |                          |                                |                            |                      |                         |                    |             |               |              |

This is

#### Step 4: Select 'submit' next to the assignment you wish to upload

|                                                                                                    |                                                                                     |                                                                                                    | User Info Messages                                                                                         | singeur + prober + @ web rodon                                                                                                    |
|----------------------------------------------------------------------------------------------------|-------------------------------------------------------------------------------------|----------------------------------------------------------------------------------------------------|----------------------------------------------------------------------------------------------------|----------------------------------------------------------------------------------------------------|
| 7 turnitin                                                                                                    |                                                                                     |                                                                                                    |                                                                                                    |                                                                                                    |
| Can Pathia Owners Canda                                                                                                    |                                                                                     |                                                                                                    |                                                                                                    |                                                                                                    |
| OW VEWING HOME - TEST - DIPLOMA IN LAW DICT S                                                                                                    | 2021: CIVIL LAW                                                                     |                                                                                                    |                                                                                                    |                                                                                                    |
| Welcome to your new class homepage! From the<br>Hower on any liem in the class homepage for more a                                                                               | class hömepage you can see all your<br>Mormadori                                    | assignments for your class, view additional assignment information, s                                                                                                    | utrimi your work, and access feedback for yo                                                               | ur papiers                                                                                                    |
|                                                                                                    |                                                                                     |                                                                                                    |                                                                                                    |                                                                                                    |
| the is your class homepage. To submit to an assignment                                                                                                    | ent click on the "Submit" button to life                                            | Class Homepage                                                                                                    | brossions can be made to the assignment. I                                                                 | Presubmissions are allowed the submit button will                                                                                          |
| "Ite is your class homepage. To submit to an assignment<br>and "Resubmit" after you make your first submission to<br>Ween" button                                                | ent click on the "Submit" button to the<br>o the assignment. To view the paper ye   | Class Homepage<br>nghi of the essignment name. If the Submit button is grayed out, no ex<br>ou have submitted, click the "View" button. Once the assignment's pos<br>Assignment tracks. Test – Dipromet in Law 055 2001                                                                                                    | ubmissions can be made to the assignment to<br>2 date has passed, you will also be able to vi              | Fresubmissions are allowed the submit button will<br>swithe feedback left on your paper by clicking the                                    |
| The is your class homepage. To submit to an assignment<br>and "Resubmit" after you make your first submission to<br>Ween" button<br>Assignment The                               | ent click on the "Submit" button to the<br>o the assignment. To were the paper yo   | Class Homepage<br>nghi of the essignment name. If the Submit button is grayed out, no ex<br>ou have submitted, click the "View" button. Once the assignment's pos<br>Assignment tracks. Test = Diproces in Law 005 2009<br>Dates                                                                                                    | ubmissions can be made to the assignment. I<br>it date has passed, you will also be able to vi<br>Semumy   | Fresubmissions are allowed the submit button will<br>swithe feedback left on your paper by clicking the<br>Actum                           |
| The is your class homepage. To submit to an easignme<br>and "Resubmit" after you make your first submission to<br>Wee" button<br>Assignment Trib.<br>Civil Lew 1                 | ent click on the "Submit" button to the n<br>o the assignment. To view the paper ye | Class Homepage  Inghi of the essignment name. If the Submit button is graved out, no evolution have submitted, click the "View" button. Once the assignment's post  Assignment treasm. Treat Bipterset in Law (0.51 2020)  Duese  Stan 20-Sep-2022 5 21PM Date: 22-Sep-2022 11:58PM Pail: 22-Sep-2022 11:58PM Pail: 22-Sep-2022 11:58PM    | ubmissions can be made to the assignment. I<br>it date has passed, you will also be able to vi<br>Semultry | Fresubmissions are allowed the submit button red<br>aw the feedback left on your paper by clicking the<br>Actum<br>Sectors                 |
| The is your class homepage. To submit to an essignme<br>oad "Resubmit" after you make your first submission to<br>Yow" button<br>Asseptement Title<br>Civil Law 1<br>Civil Law 2 | ent click on the "Submit" button to the r<br>o the assignment. To were the paper ye | Class Homepage  Ingril of the assignment name. If the Submit button is grayed out, no ac outhave submitted, click the "View" button. Once the assignment's pos-  Amagement uncome Test = Dipromit in Low 005 20061  Date: Stan 20-Sep-2022 5 21PM Date: 22-Sep-2022 11 56PM Pail: 22-Sep-2022 5 26PM Date: 22-Sep-2022 5 26PM Date: 22-Sep-2022 11 56PM Pail: 22-Sep-2022 11 56PM Pail: 22-Sep | ubmissions can be made to the assignment. I<br>it date has passed, you will also be able to vi<br>Semumy   | Presubmissions are allowed the submit button will<br>see the ReadDack left on your paper by clicking the<br>Action<br>Submit William Color |

#### Step 5: Insert your details and the Assignment Question Number

| VIEWING HOME - TEST - DECOMA IN LAW OCT 2021 COVIL-SWY |            |  |
|--------------------------------------------------------|------------|--|
| Submit: Single File Upload -                           | STEP & C/C |  |
| Fostinette                                             |            |  |
|                                                        |            |  |
| and manya                                              |            |  |
| Subrance Mile                                          |            |  |
| Civit Law Question 2                                   |            |  |
| AVVert Gauge Excelored?                                |            |  |
| Choose the file you want to upload to Turnitin.        |            |  |
| Choose from this computer                              |            |  |

#### Step 6: Upload your assignment, and click on 'Upload'

| CANADA PARA PARA PARA PARA PARA PARA PARA P                                                                                                    |                                                                                                    |
|----------------------------------------------------------------------------------------------------|----------------------------------------------------------------------------------------------------|
| First name                                                                                                    |                                                                                                    |
|                                                                                                    |                                                                                                    |
| Leithrattie                                                                                                    |                                                                                                    |
|                                                                                                    |                                                                                                    |
| Submission the<br>Chail Low Constitute 2                                                                                                    |                                                                                                    |
| terrer same setterares a                                                                                                    |                                                                                                    |
| What tain I submit?                                                                                                    |                                                                                                    |
| Tent - Chvil Law.pdf                                                                                                    | Clear Ne                                                                                                    |
|                                                                                                    |                                                                                                    |
| in this is a selected and a set of the the the test should be a details by membering to second with sets and                                                                                                    | ternal composition. Your information may                                                                                                    |
| the same pays providely that's decisions, the build sector parts decision or many end of the parts of the same parts of the sector of the sector of the sect | COLUMN CONTRACTOR (COLUMN COLUMN CO |
| Uppend -Cancel                                                                                                    |                                                                                                    |
|                                                                                                    |                                                                                                    |

#### Step 7: Wait for the document to upload

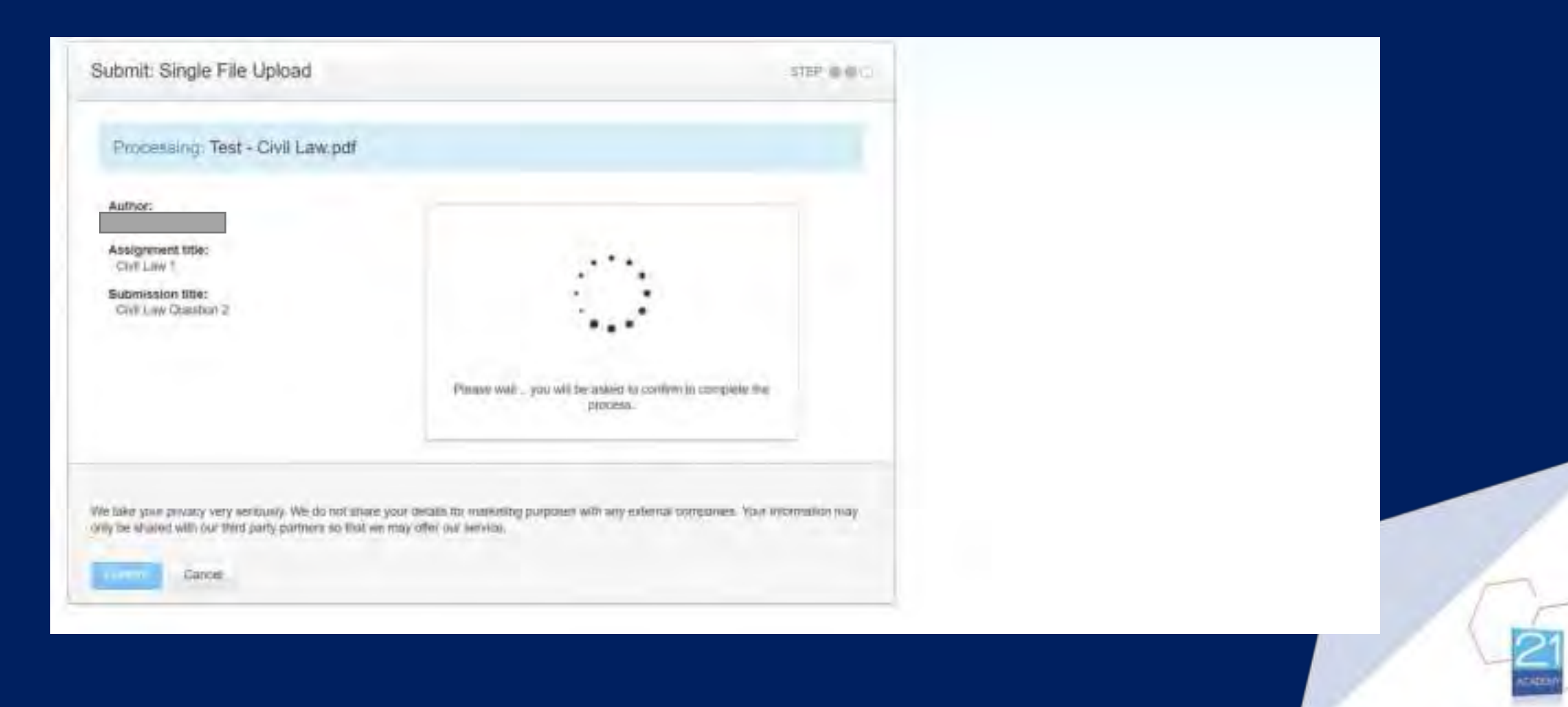

#### Step 8: Once the document uploads, click 'confirm' on the bottom left

| Please confirm that this is the file you wou | Id like to submit |  |
|----------------------------------------------|-------------------|--|
| withor:                                      | a bart a          |  |
| Assignment bitle:<br>Civil Law 1             | #                 |  |
| Submission title:<br>Civi Law Question 2     |                   |  |
| File name:<br>Test - Civil Law pitt          | 1                 |  |
| File algo:<br>010.574                        |                   |  |
| Page count:<br>20                            |                   |  |
| Word count:<br>#258                          |                   |  |
| Character count:<br>22714                    |                   |  |
|                                              |                   |  |

#### Step 9: The system will generate a digital receipt for your submission

| Submit: Single File Upload                                                                                                    |                                                                             | 100.000              |
|----------------------------------------------------------------------------------------------------|-----------------------------------------------------------------------------|----------------------|
| Congrelialidations - year substances in non-<br>copy of this manys from within the Dicks                                                                                                    | rpinist This is your digital memory this<br>ment Views                      | r can build o        |
| Autor:<br>Analysis of the<br>Call (and )<br>References the<br>Contact Contact of the<br>Contact Contact of the<br>Contact Contact of the<br>Programment<br>Programment<br>Programme |                                                                             |                      |
| We have processing very services. We dis not brace a way we late to estand with our time party derivatives of time of these of                                                                                                    | ant for manufing parameters and large a strengt langua<br>The last territor | ner for birtuger dag |

#### Step 10: You will then receive confirmation of submission via email

|                                                                                                    | 100.000 K                                                                                                    | 3         |          |
|----------------------------------------------------------------------------------------------------|----------------------------------------------------------------------------------------------------|-----------|----------|
| This is your Turnitin Digital Receipt                                                                                                    |                                                                                                    | ø         | ß        |
| Turnitin No Reply - merchy character -                                                                                                    | 160.3 (1 mostine service                                                                                           | \$ 5      | 4        |
| Dear                                                                                                    |                                                                                                    |           |          |
| Paper 10, 1906093124                                                                                                    |                                                                                                    |           |          |
| You have successfully submitted the file "Civil Law Question 2" to the assignment "Civil Law 1" in the class<br>digital receipt cab be downloaded from the download button in your class assignment list in Turnito or from | Test - Digioma In Law Oct 2021' on 22-Sep-2022 12 03PM (UTC)<br>the print/download button in the document verifier | (7300) Yo | kar hall |
| Thenk you for using Tumdin.                                                                                                    |                                                                                                    |           |          |
|                                                                                                    |                                                                                                    |           |          |
| The Turnitm Team                                                                                                    |                                                                                                    |           |          |
| The Turnitit Team                                                                                                    |                                                                                                    |           |          |

## Step 11: Once the system processes your upload, you will be able to see the similarity percentage on Turnitin under the class Portfolio tab

| turnitin                                                                                                    |                                                                                                    |                                                                    |                                                                                                    |   |
|----------------------------------------------------------------------------------------------------|----------------------------------------------------------------------------------------------------|--------------------------------------------------------------------|----------------------------------------------------------------------------------------------------|---|
|                                                                                                    |                                                                                                    |                                                                    |                                                                                                    |   |
| hanna ia pao kao manina manggali ila dia mini kaoma ina dia<br>mangana ia kao mini kao mini manggali ia mini manakao.                                              | a d'ait anna an Anna Anna Anna Anna Anna Anna                                                                      | Constant Later and and and and independent of the Later-           |                                                                                                    |   |
|                                                                                                    |                                                                                                    | Elans transmaget                                                   | and the second second se |   |
| i la pose trade naposganga. Te laderal is an assegnment titer as the "Samet" are<br>n be posigizined is part (not not possie) part, sin pick in add to assiste not | ter a the optical the approximations. If the Solical Automousy<br>them the only page to obtain the "obtain tables. | not or b common or to not title process I incomes an analytic cont | there are all Towney also as part of the summer to be assigned. To                                                                                                    |   |
|                                                                                                    |                                                                                                    | 1-2-2                                                              |                                                                                                    |   |
|                                                                                                    | ~                                                                                                    | -                                                                  |                                                                                                    | - |
| instant .                                                                                                    |                                                                                                    | No. 10 States of the states                                        |                                                                                                    |   |
| with an                                                                                                    | 1.0                                                                                                    |                                                                    |                                                                                                    |   |
| Denied.                                                                                                    |                                                                                                    | in the start into                                                  |                                                                                                    |   |
|                                                                                                    |                                                                                                    |                                                                    |                                                                                                    |   |
|                                                                                                    |                                                                                                    |                                                                    |                                                                                                    |   |
|                                                                                                    |                                                                                                    |                                                                    |                                                                                                    |   |
|                                                                                                    |                                                                                                    |                                                                    |                                                                                                    |   |
|                                                                                                    |                                                                                                    |                                                                    |                                                                                                    |   |
|                                                                                                    |                                                                                                    |                                                                    |                                                                                                    |   |

#### Step 12: You can download the similarity report by clicking on the % icon The report will highlight the similar sections as per below

Article 11(1) of the Interpretation Act states that any "Act of Parliament or other Act passed by the Legislature of Malua or an Ordinance confers power to make rules or regulations or other subsidiary legislation of a like nature" is to be placed on the table of the House of Representatives. There is then a period of twenty eight days during which the House is able to resolve whether it is to be withdrawn or altered in anyway. This will not take away any legality from enforcements coming from this act during the period before which the change or withdrawal is made.<sup>b</sup>

This means that there is a chance that new subsidiary legislation is passed and not opposed or debated because no member of the House of Representatives comes across it and asks for withdrawal or amendments.

It is important to note that Subsidiary Legislation cannot in any way contradict Primary Legislation. In his article 'When a subsidiary law breaches a primary law', Kevin Aquilina discusses a private members Motion that was tabled by two opposition MPs (Motion No. 66), to amend Legal Notice 156 of 2017 (Medically Assisted Procreation National Standard Order). The motion requested that a definition of the term 'prospective parents' be defined in terms of the Embryo Protection act (chapter 542 of the laws of Malta). This Primary law had a different

# Step 13: At the end of the downloaded document, you will be able to identify the sources that the similar sections relate to

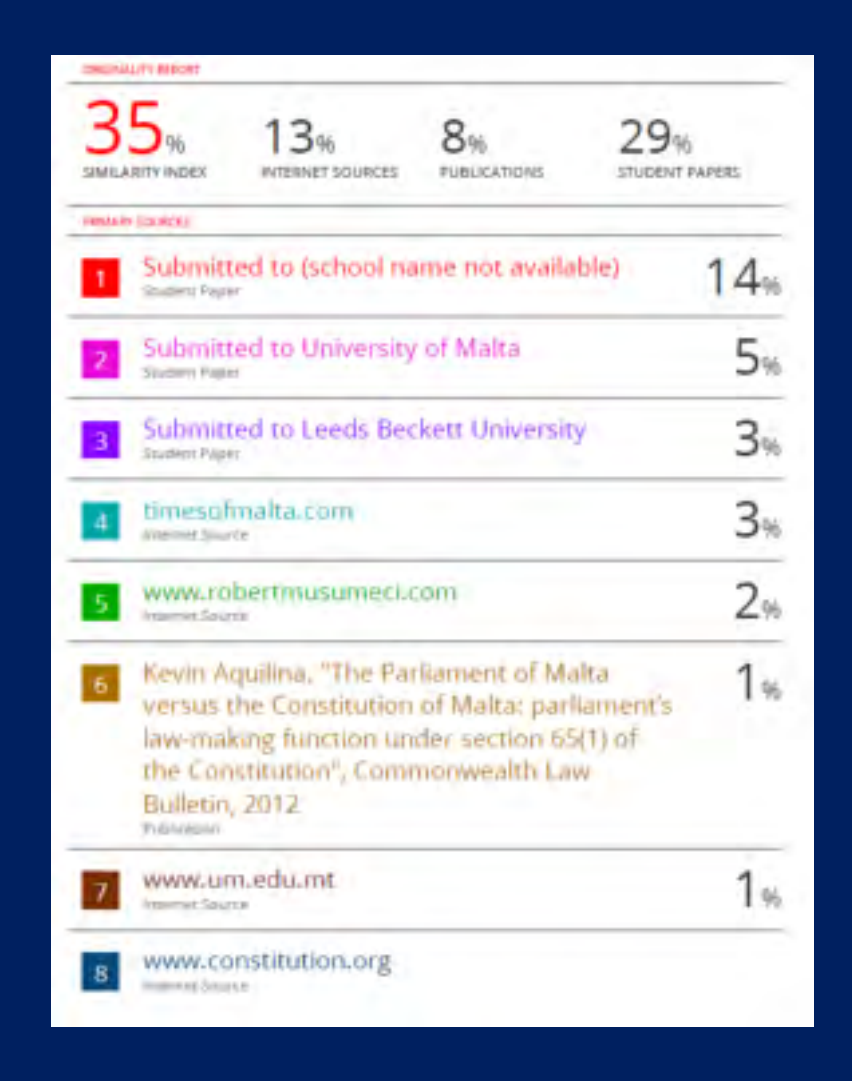

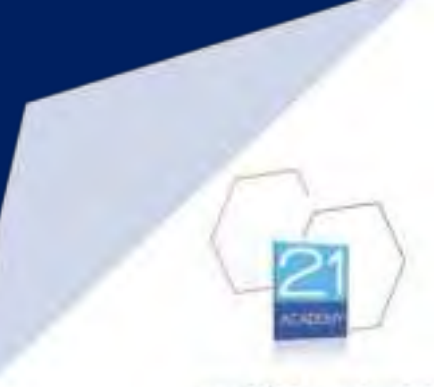

## Step 14: You can choose to exclude the Bibliography from the parameters to be included in the similarity analysis

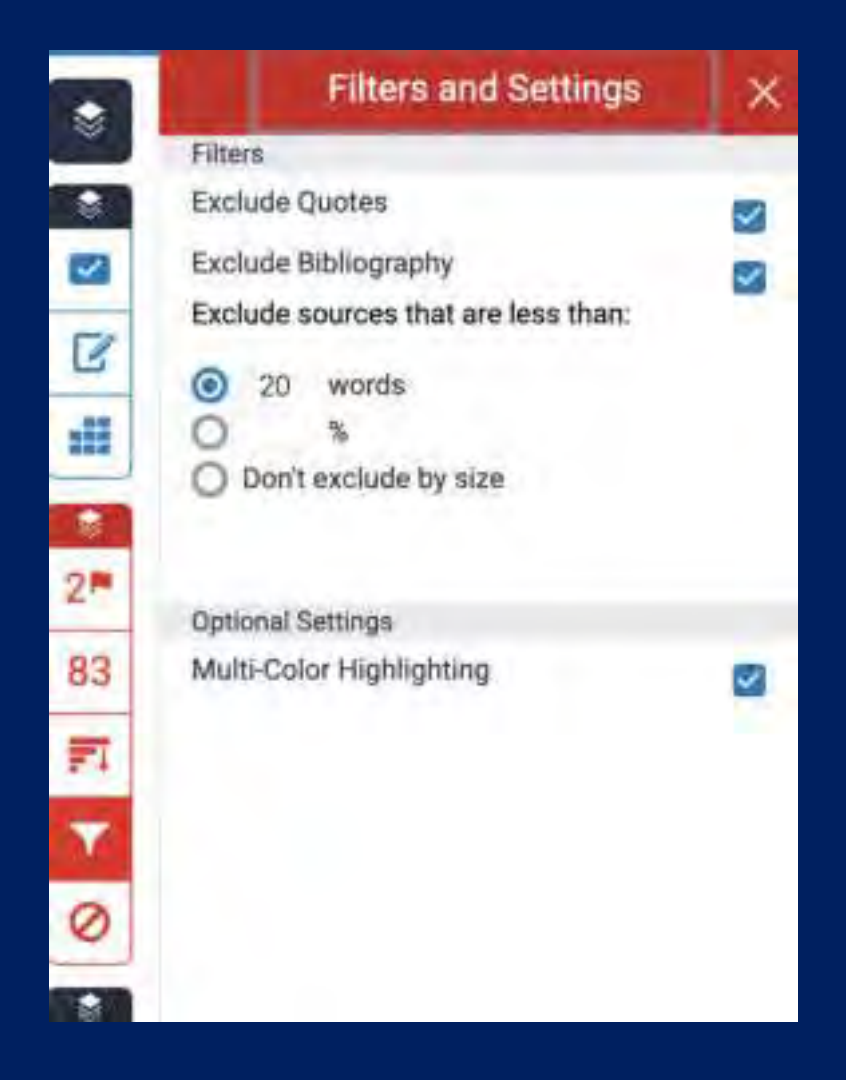

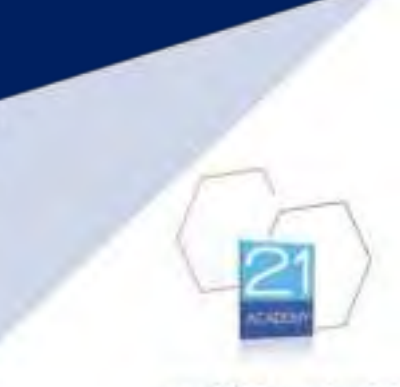

### Resubmission

- You can resubmit an assignment as many times as you wish before the deadline communicated to you on the Assignment submission form. Only 2 uploads in a 24 hour window will be scanned.
- The similarity percentage will update with each new submission. Always remember that this needs to be below 20% including direct quotations
- The uploaded version of the assignment at the time of the deadline will be considered as the final submission.

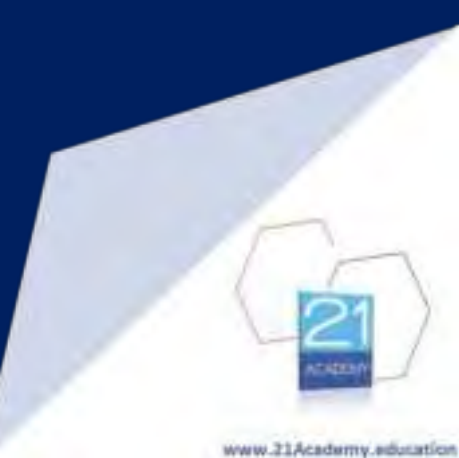

### Remember

- Your upload should include the Assignment Submission Form. This will NOT be counted as part of the word count or for similarity purposes
- Uploaded documents should be in PDF Format. These should NOT be scanned
- Assignments uploaded after the submission deadline will be considered as late submissions and may result in a grade deduction, UNLESS a request for an extension has been made and approved by 21 Academy's Administration prior to the deadline. This request should be made via the appropriate Form available in the Student Resource Centre
- You have the possibility to download a copy of the document version you have uploaded

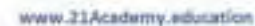

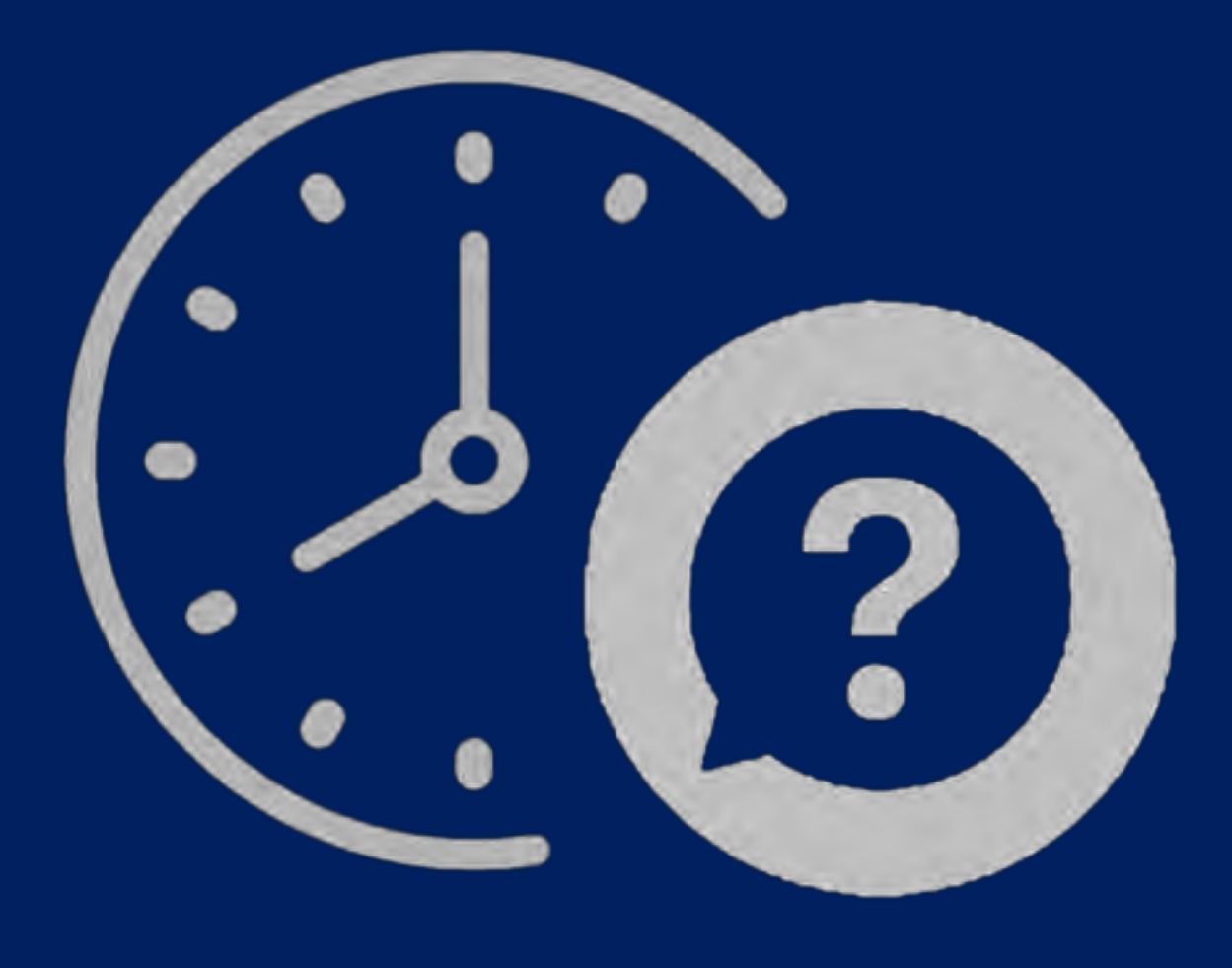

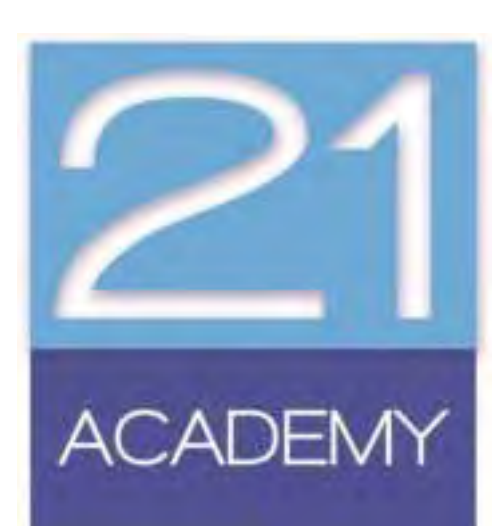

Angelito Sciberras Date: 18 October 2024

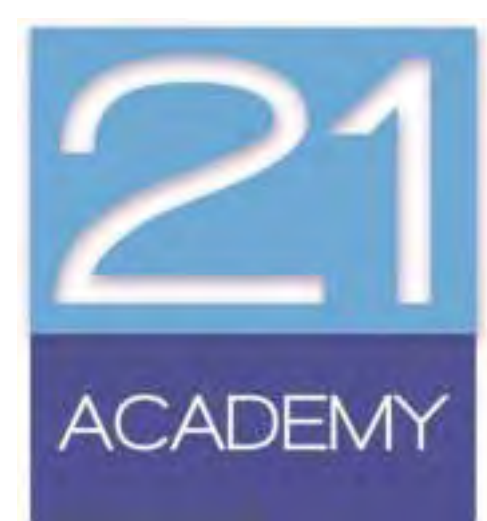